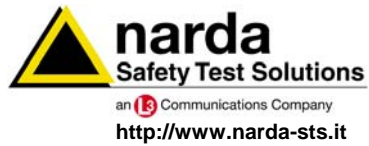

NARDA Safety Test Solutions S.r.I. Socio Unico Sales & Support:

Via Leonardo da Vinci, 21/23 20090 Segrate (MI) - ITALY Tel.: +39 02 2699871 Fax: +39 02 26998700 Manufacturing Plant: Via Benessea, 29/B

Tel.: +39 0182 58641

Fax: +39 0182 586400

17035 Cisano sul Neva (SV)

# User's Manual PMM EP600

ELECTRIC FIELD PROBE 100 kHz ÷ 9.25 GHz

PMM EP601

# ELECTRIC FIELD PROBE 10 kHz ÷ 9.25 GHz

SERIAL NUMBER OF THE INSTRUMENT

You can find the Serial Number on the fiber optic holder of the instrument. The Serial Number is in the form: 000XY00000.

The first three digits and the two letters are the Serial Number prefix, the last five digits are the Serial Number suffix. The prefix is the same for identical instruments, it changes only when a configuration change is made to the instrument. The suffix is different for each instrument

Document EP600-EP601EN-90302-2.02 - Copyright © NARDA 2009

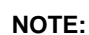

If the instrument is used in any other way than as described in this Users Manual, it may become unsafe

Before using this product, the related documentation must be read with great care and fully understood to familiarize with all the safety prescriptions.

To ensure the correct use and the maximum safety level, the User shall know all the instructions and recommendations contained in this document.

This product is a **Safety Class III** instrument according to IEC classification and has been designed to meet the requirements of EN61010-1 (Safety Requirements for Electrical Equipment for Measurement, Control and Laboratory Use).

In accordance with the IEC classification, the battery charger of this product meets requirements **Safety Class** II and **Installation Category II** (having double insulation and able to carry out mono-phase power supply operations).

It complies with the requirements of **Pollution Class II** (usually only non-conductive pollution). However, occasionally it may become temporarily conductive due to condense on it.

The information contained in this document is subject to change without notice.

#### KEY TO THE ELECTRIC AND SAFETY SYMBOLS:

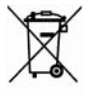

You now own a high-quality instrument that will give you many years of reliable service. Nevertheless, even this product will eventually become obsolete. When that time comes, please remember that electronic equipment must be disposed of in accordance with local regulations. This product conforms to the WEEE Directive of the European Union (2002/96/EC) and belongs to Category 9 (Monitoring and Control Instruments). You can return the instrument to us free of charge for proper environment friendly disposal. You can obtain further information from your local Narda Sales Partner or by visiting our website at www.narda-sts.it.

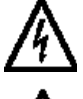

II

Warning, danger of electric shock Read carefully the Operating Manual and its instructions, pay attention to the safety symbols.

**Earth Protection** 

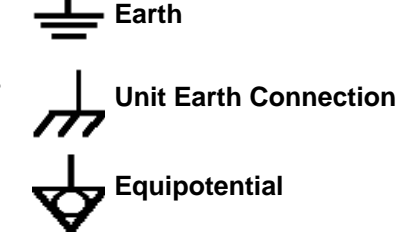

#### KEY TO THE SYMBOLS USED IN THIS DOCUMENT:

| Ś          | DANGER  | The DANGER sign draws attention to a potential risk to a person's safety. All the precautions must be fully understood and applied before proceeding.                        |
|------------|---------|----------------------------------------------------------------------------------------------------|
| y          | WARNING | The WARNING sign draws attention to a potential risk of damage to the apparatus or loss of data. All the precautions must be fully understood and applied before proceeding. |
| N.         | CAUTION | The CAUTION sign draws attention against unsafe practices for the apparatus functionality.                                                                                   |
| $\bigcirc$ | NOTE:   | The NOTE draw attention to important information.                                                                                                    |

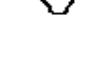

M///

st Solutions

Note and symbols

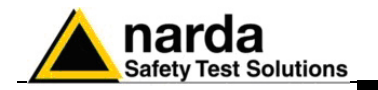

## Contents

|                                                        | Page               |
|--------------------------------------------------------|--------------------|
| Safety requirements and instructions                   | VI                 |
| EC Conformity Certificate                              | VII                |
|                                                        |                    |
| 1 General                                              | Page               |
| 1.1 Documentation                                      | 1-1                |
| 1.2 Diode-based isotropic electric field probes        | 1-1                |
| 1.3 Introduction                                       | 1-2                |
| 1.4 Specifications EP600                               | 1-3                |
| 1.5 Correction Factor EP600                            | 1-4                |
| 1.6 Specifications EP601                               | 1-5                |
| 1.7 Correction Factor EP601                            | 1-6                |
| 1.8 Housing and connectors EP600/EP601                 | 1-7                |
| 1.9 Standard accessories                               | 1-7                |
| 1.10 Options                                           | 1-7                |
| 2 Operation                                            | Page               |
| 2 1 Foreword                                           | 2-1                |
| 2.2 Inspection                                         | 2-1                |
| 2.3 Ambient                                            | 2-1                |
| 2.4 Return for service                                 | 2-1                |
| 2.5 Cleaning                                           | 2-1                |
| 2.6 Probe support                                      | 2-2                |
| 2.7 Coupling between probe and conductive surfaces     | 2-2                |
| 2.8 Coupling between probe and operator's body         | 2-2                |
| 2.9 Multiple sources                                   | 2-2                |
| 2 10 Connecting EP600/EP601                            | 2-3                |
| 2.10.1 RS232 Connection                                | 2-3                |
| 2.10.2 USB Connection                                  | 2-4                |
| 2 10 3 Connection of fiber optic extension FO-FP600/10 | 2-5                |
| 2.11 EP600/EP601 Installation                          | 2-7                |
| 2.11.1 EP600/EP601 Installation on the conical holder  | 2-7                |
| 2.11.1.1 EP600/EP601 removal from the conical holder   | 2-9                |
| 2.11.2 EP600/EP601 installation on tripod PMM TR-02    | 2-10               |
| • ••                                                   | _                  |
| 3 Measurements                                         | Page               |
| 3.1 Foreword                                           | 3-1                |
| 3.2 Preliminary                                        | 3-1                |
| 3.2.1 Spurious signals                                 | 3-1                |
| 3.3 General requirements                               | 3-2                |
| 3.3.1 Probes                                           | 3-2                |
| 3.3.2 Connections                                      | 3-2                |
| 3.3.3 Metering equipment                               | 3-2                |
| 3.4 Basic functional checks                            | 3-2                |
| 3.5 Measurement procedures                             | 3-2                |
| 3.6 Preventing measurement errors                      | 3-3                |
| 3.7                                                    | 3-3                |
| 3.8                                                    | 3-3                |
| 3.9 PIVIVI EP600/EP601 operation                       | <u></u> ৩-4        |
|                                                        | 3-0<br>0.0         |
| 3.10.1 EIVIC                                           | 3-0<br>0.0         |
| 3.10.2                                                 | <b>১-</b> ४<br>১.০ |
| 3.11 Operating EPOUV/EPOUT WITH SU33B                  | ১-৬<br>১.৫০        |
| 3.12 Operating EPOUV/EPOUT with PMIN SBTU (Option)     | 3-10               |

III

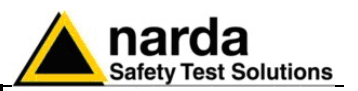

| <ul> <li>4 Battery charger</li> <li>4.1 Foreword.</li> <li>4.2 AC Adapter.</li> <li>4.2.1 AC mains plug.</li> <li>4.3 EP600 CHARGER.</li> <li>4.3.1 Specifications.</li> <li>4.3.2 EP600 CHARGER components.</li> <li>4.4 Installing PMM EP600/EP601 on EP600 CHARGER.</li> </ul> | <b>Page</b><br>4-1<br>4-1<br>4-1<br>4-2<br>4-2<br>4-3<br>4-4 |
|----------------------------------------------------------------------------------------------------|--------------------------------------------------------------|
| 5 WinEP600 Operating instructions                                                                                                    | Page                                                         |
| 5 1 Foreword                                                                                                    | 5-1                                                          |
| 5.2 PC minimum requirements                                                                                                    | 5-1                                                          |
| 5.3 Installation                                                                                                    | 5-2                                                          |
| 5.4 COM port settings with 8053-OC                                                                                                    | 5-6                                                          |
| 5.4.1 WinEP600 COM port settings                                                                                                    | 5-6                                                          |
| 5.4.2 SetAddEP600 COM port settings                                                                                                    | 5-7                                                          |
| 5.5 COM port settings with adapter USB-PS232                                                                                                    | 5-8                                                          |
| 5.5 COM port settings with adapter USB-RS252                                                                                                    | 5-0                                                          |
| 5.5.1 WITEF 000 CON port acttings                                                                                                    | 5-9                                                          |
| 5.5.2 SelAddEP600 COM port settings                                                                                                    | 5-10                                                         |
| 5.0 Ruining WillEP000                                                                                                    | 5-11                                                         |
|                                                                                                    | D-12                                                         |
| 5.7.1 Title Dar.                                                                                                    | 5-13                                                         |
| 5.7.2 Main window displayed measurements                                                                                                    | 5-14                                                         |
| 5.7.3 Frequency correction setting                                                                                                    | 5-15                                                         |
| 5.7.4 Reading Rate setting                                                                                                    | 5-16                                                         |
| 5.7.5 XYZ / 101                                                                                                    | 5-17                                                         |
| 5.7.6 HOLD / RUN                                                                                                    | 5-18                                                         |
| 5.7.7 EXII                                                                                                    | 5-18                                                         |
| 5.7.8 Setting menu                                                                                                    | 5-19                                                         |
| 5.7.8.1 Settings                                                                                                    | 5-19                                                         |
| 5.7.8.2 Preference                                                                                                    | 5-23                                                         |
| 5.7.8.3 ? (Info)                                                                                                    | 5-24                                                         |
| 5.8 Running SetAddEP600                                                                                                    | 5-25                                                         |
| 5.9 Main window                                                                                                    | 5-26                                                         |
| 5.9.1 Title bar                                                                                                    | 5-26                                                         |
| 5.9.2 Probe data                                                                                                    | 5-26                                                         |
| 5.9.3 New Address                                                                                                    | 5-27                                                         |
| 5.9.4 Exit                                                                                                    | 5-27                                                         |
| 5.10 Uninstalling WinEP600                                                                                                    | 5-28                                                         |
| 5.11 Uninstalling the driver of RS232-USB adapter                                                                                                    | 5-29                                                         |
| 6 Communication protocol                                                                                                    | Page                                                         |
| 6.1 Disclaimer                                                                                                    | 6-1                                                          |
| 6.2 Protocol                                                                                                    | 6-1                                                          |
| 7 Accessories                                                                                                    | Page                                                         |
| 7.1 Foreword                                                                                                    | 7-1                                                          |
| 7.2 Inspection                                                                                                    | 7-1                                                          |
| 7.3 Ambient                                                                                                    | 7-1                                                          |
| 7.4 Return for service                                                                                                    | 7-1                                                          |
| 7.5 Cleaning                                                                                                    | 7-1                                                          |
| 7.6 8053-OC Optical Serial converter                                                                                                    | 7-3                                                          |
| 7.7 8053-OC-PS Power Supply                                                                                                    | 7-5                                                          |
| 7 8 TR-02A Tripod                                                                                                    | 7-7                                                          |
| 7.9 TT-01 Telescopic extension.                                                                                                    | 7-11                                                         |
| 7.10 SB-10 Switching Control Box                                                                                                    | 7-13                                                         |

IV

Contents

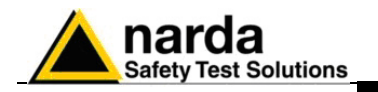

## Figures

#### Figure

#### Page

| 1-1 | EP600/EP601                                                          | 1-2  |
|-----|----------------------------------------------------------------------|------|
| 1-2 | Correction factor EP600                                              | 1-4  |
| 1-3 | Correction factor EP601                                              | 1-6  |
| 1-4 | Plastic housing                                                      | 1-7  |
| 1-5 | Optical connectors                                                   | 1-7  |
| 2-1 | RS232 connection of EP600/EP601                                      | 2-3  |
| 2-2 | USB connection of EP600/EP601                                        | 2-4  |
| 2-3 | RS232 connection of EP600/EP601 with FO-EP600/10 extension           | 2-6  |
| 2-4 | USB connection of EP600/EP601 with FO-EP600/10 extension             | 2-6  |
| 2-5 | EP600/EP601 mounted on conical holder                                | 2-8  |
| 2-6 | EP600/EP601 on TR-02A                                                | 2-10 |
| 2-7 | EP600/EP601 on TR-02A with PMM 8053-SN                               | 2-10 |
| 3-1 | EP600/EP601 in open site                                             | 3-6  |
| 3-2 | EP600/EP601 in TEM cell                                              | 3-7  |
| 3-3 | EP600/EP601 in Anechoic Chamber                                      | 3-7  |
| 3-4 | EP600/EP601 with 8053B                                               | 3-9  |
| 3-5 | EP600/EP601 with one SB-10                                           | 3-10 |
| 3-6 | EP600/EP601 with five SB-10                                          | 3-10 |
| 3-7 | EP600/EP601 with SB-10 in open site                                  | 3-10 |
| 4-1 | AC Adapter                                                           | 4-1  |
| 4-2 | EP600 CHARGER                                                        | 4-1  |
| 4-3 | EP600 CHARGER components                                             | 4-3  |
| 4-4 | EP600/EP601 on EP600 CHARGER                                         | 4-5  |
| 7-1 | 8053-OC Panels                                                       | 7-3  |
| 7-2 | 8053-OC-PS                                                           | 7-5  |
| 7-3 | TR02A                                                                | 7-8  |
| 7-4 | Adjustable swivel                                                    | 7-9  |
| 7-5 | TT-01 Fiberglass telescopic extension with PMM EP600/EP601 installed |      |
|     | on the top                                                           | 7-11 |

## Tables

#### Table

#### Page

| 1-1 | Specifications of the electric field probe EP600                        | 1-3  |
|-----|-------------------------------------------------------------------------|------|
| 1-2 | Specifications of the electric field probe EP601                        | 1-5  |
| 4-1 | Characteristics and specifications of the battery charger EP600 CHARGER | 4-2  |
| 4-2 | EP600 CHARGER Led status.                                               | 4-5  |
| 6-1 | Query Commands                                                          | 6-2  |
| 6-2 | Setting Commands                                                        | 6-3  |
| 7-1 | Specifications of PMM 8053-OC                                           | 7-3  |
| 7-2 | Specifications of 8053-OC-PS Power Supply                               | 7-5  |
| 7-3 | Characteristics of PMM TR-02A                                           | 7-7  |
| 7-4 | Characteristics of TT-01                                                | 7-11 |
|     |                                                                         |      |

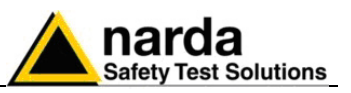

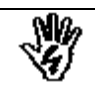

## SAFETY RECOMMENDATIONS AND INSTRUCTIONS

This product has been designed, produced and tested in Italy, and it left the factory in conditions fully complying with the current safety standards. To maintain it in safe conditions and ensure correct use, these general instructions must be fully understood and applied before the product is used.

- When the device must be connected permanently, first provide effective grounding;
- If the device must be connected to other equipment or accessories, make sure they are all safely grounded;
- In case of devices permanently connected to the power supply, and lacking any fuses or other devices of mains protection, the power line must be equipped with adequate protection commensurate to the consumption of all the devices connected to it;
- In case of connection of the device to the power mains, make sure before connection that the voltage selected on the voltage switch and the fuses are adequate for the voltage of the actual mains;
- Devices in Safety Class I, equipped with connection to the power mains by means of cord and plug, can only be plugged into a socket equipped with a ground wire;
- Any interruption or loosening of the ground wire or of a connecting power cable, inside or outside the device, will cause a potential risk for the safety of the personnel;
- Ground connections must not be interrupted intentionally;
- To prevent the possible danger of electrocution, do not remove any covers, panels or guards installed on the device, and refer only to NARDA Service Centers if maintenance should be necessary;
- To maintain adequate protection from fire hazards, replace fuses only with others of the same type and rating;
- Follow the safety regulations and any additional instructions in this manual to prevent accidents and damages.

VI

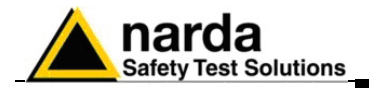

## **EC Conformity Certificate**

(in accordance with the Directives: EMC 89/336/EEC and Low Voltage 73/23/EEC)

This is to certify that the product: EP600 Electric field Probe

Produced by: NARDA S.r.I. Safety Test Solution Via Benessea 29/B 17035 Cisano sul Neva (SV) – ITALY

complies with the following European Standards: Safety: CEI EN 60950 - CEI EN 60950/A4 – CEI EN 60950/A11 EMC: EN 61326-1 - EN 61326/A1

This product complies with the requirements of the Low Voltage Directive 73/23/EEC, amended by 93/68/EEC, and with the EMC Directive EMC 89/336/EEC amended by 92/31/EEC, 93/68/EEC, 93/97/EEC.

NARDA S.r.l..

## EC Conformity Certificate

(in accordance with the Directives: EMC 89/336/EEC and Low Voltage 73/23/EEC)

This is to certify that the product: EP601 Electric field Probe

Produced by: NARDA S.r.I. Safety Test Solution Via Benessea 29/B 17035 Cisano sul Neva (SV) – ITALY

complies with the following European Standards: Safety: CEI EN 60950 - CEI EN 60950/A4 – CEI EN 60950/A11 EMC: EN 61326-1 - EN 61326/A1

This product complies with the requirements of the Low Voltage Directive 73/23/EEC, amended by 93/68/EEC, and with the EMC Directive EMC 89/336/EEC amended by 92/31/EEC, 93/68/EEC, 93/97/EEC.

NARDA S.r.I..

EC Conformity

VII

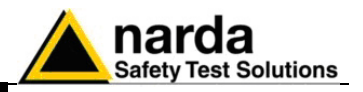

This page has been left blank intentionally

VIII

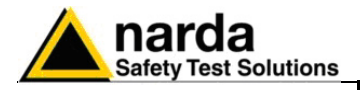

## 1 – General

#### 1.1 Documentation

This Manual includes:

- Questionnaire to resend together with the instrument to service.
- Check list of supplied accessories.

**1.2 Diode-based isotropic electric field probes** This type of probes are made by small antennas terminated on multiple diodes. To ensure optimal isotropy, the antenna elements are configured orthogonally in order to add all of the electromagnetic wave components. They measure the field independently from field polarization and direction.

The diodes feature linear and quadratic responses to level variations. At low levels of field the output voltages are proportional to the square value of the field ( $E^2$ ) i.e. to the RMS value.

At higher field levels, up to the saturation, the response becomes linear, thus the output voltages are proportional to the peak value of the field. The calibration is performed in terms of RMS value in both cases, therefore

modulated sources may require a proper correction factor to be taken into account.

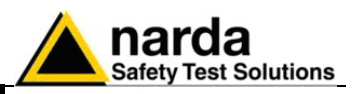

#### **1.3 Introduction**

The EP600/EP601 is a diode-type, three-axis technology-edge isotropic sensor of electric fields: from 0.14 to 140 V/m in the frequency range 100 kHz - 9.25 GHz (EP600) and from 0.5 to 500 V/m in the frequency range 10 kHz - 9.25 GHz (EP601)

The spherical plastic housing includes: 6 orthogonal cones (one for each monopole) that allow for an easy identification of the electric field vectors; the ON/OFF button and LED; the battery and the charger connector.

A plastic fiber optic (not removable) is fixed to the EP600/EP601 housing; at its extremity two connectors compatible with PMM devices allow for connection to PC (via optical adapter) or to the hand-held meter PMM 8053B to display the measurements and to set the proper filter for optimizing noise reduction, sampling time and battery autonomy. The hand-held meter PMM 8053B allows for storing the measurements and then, via PC, to convert the same in text format.

The EP600/EP601 includes an  $E^2$ PROM that stores serial number, calibration data, calibration factors and Firmware version.

Three Analog/Digital converters – one for each axis - read the electric field simultaneously; the sensors consist in 6 monopoles mounted orthogonally. Another Analog/Digital converter internal to the microcontroller provides the battery voltage and temperature measurements.

The EP-600 is supplied by an internal rechargeable battery capable of up to 80 hours of operation.

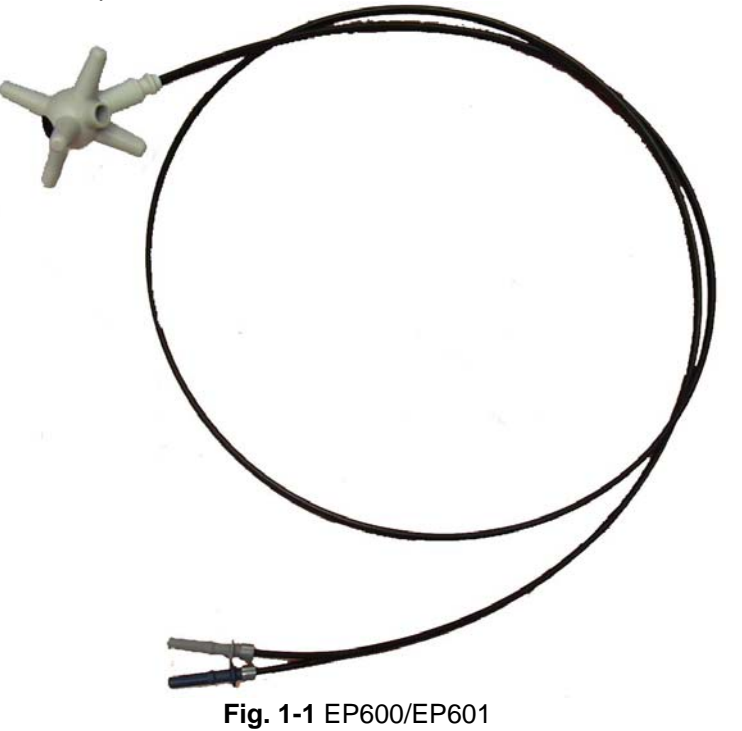

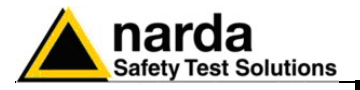

**1.4 Specifications EP600** This condition applies to all specifications: • The operating ambient temperature range must be -10° to 50 °C.

| TABLE 1-1 Specifications of the electric field probe PMM EP600 |                                                                  |  |  |
|----------------------------------------------------------------|------------------------------------------------------------------|--|--|
| Frequency range                                                | 100 kHz – 9.25 GHz                                               |  |  |
| Level range                                                    | 0.14 – 140 V/m                                                   |  |  |
| Overload                                                       | > 300 V/m                                                        |  |  |
| Lipearity                                                      | 00 UD<br>0.4 dB @ 50 MHz/0.3 - 100 V/m                           |  |  |
| Resolution                                                     | $0.4 \text{ ub} = 50 \text{ wh} \frac{12}{0.3} = 100 \text{ wh}$ |  |  |
| Sensitivity                                                    | 0.14 V/m                                                         |  |  |
| Flatness                                                       | 1 – 150 MHz 0.8dB                                                |  |  |
|                                                                | 0.5 – 6000 MHz 1.6 dB                                            |  |  |
|                                                                | 0.3 – 7500 MHz 3.2 dB                                            |  |  |
|                                                                | (With frequency correction OFF)                                  |  |  |
|                                                                | 0.3 – 7500 MHz 0.4 dB                                            |  |  |
|                                                                | (Typical with frequency correction ON)                           |  |  |
| Isotropicity                                                   | 0.5 dB (0.3 dB typical @ 50 MHz)                                 |  |  |
| Sensors                                                        | Six monopoles                                                    |  |  |
| X/Y/Z reading                                                  | Simultaneous sampling of the components                          |  |  |
| Battery reading                                                | 10 mV res.                                                       |  |  |
| Temperature reading                                            | 0.1 °C res.                                                      |  |  |
| Internal data memory                                           | Serial number                                                    |  |  |
|                                                                | Calibration Factor                                               |  |  |
|                                                                | SW release.                                                      |  |  |
| Battery                                                        | Panasonic MI 621S 31/ 5mA/h rechargeable Li-Mn                   |  |  |
| Operation time                                                 | 80 h @ 0.4 S/sec 28 Hz filter                                    |  |  |
|                                                                | 60 h @ 5 S/sec 28 Hz filter                                      |  |  |
| Recharge time                                                  | 48h for maximum autonomy                                         |  |  |
| Dimensions                                                     | 17 mm sphere                                                     |  |  |
|                                                                | 17 mm sensor                                                     |  |  |
| W/cight                                                        | 53 mm overall                                                    |  |  |
| Vveigni<br>Operating temperature                               | 230 including FO weight (111)<br>$-10^{\circ} - \pm 50^{\circ}$  |  |  |
| Software for PC                                                | YES                                                              |  |  |
| Optical fiber connector                                        | HFBR-0500                                                        |  |  |
| Tripod adapter                                                 | ¼ - 20 UNC female                                                |  |  |
|                                                                |                                                                  |  |  |

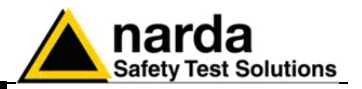

## 1.5 Correction Factor

**EP600** Typical values:

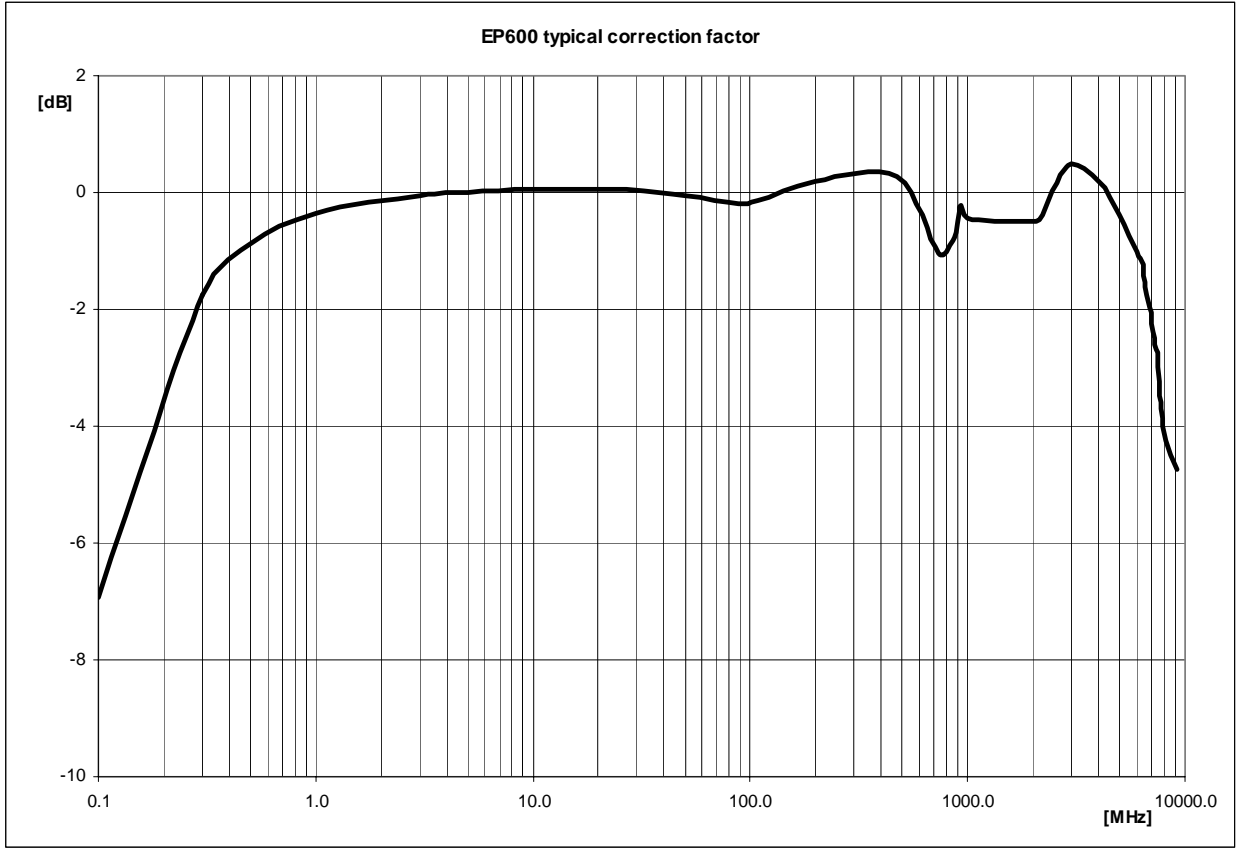

Fig. 1-2 Correction Factor

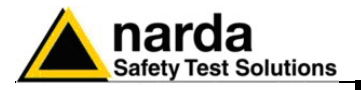

**1.6 Specifications EP601** This condition applies to all specifications: • The operating ambient temperature range must be -10° to 50 °C.

| TABLE 1-2 Specifications of the electric field probe PMM EP601 |                                              |  |  |
|----------------------------------------------------------------|----------------------------------------------|--|--|
| Frequency range                                                | 10 kHz – 9.25 GHz                            |  |  |
| Level range                                                    | 0.5 – 500 V/m                                |  |  |
| Overload                                                       | > 1000 V/m                                   |  |  |
| Dynamic range                                                  |                                              |  |  |
| Linearity                                                      | 0.4 dB @ 50 MHZ/1 - 500 V/m                  |  |  |
| Sensitivity                                                    | 0.5 V/m                                      |  |  |
| Containing                                                     | 0.0 1/11                                     |  |  |
| Flatness                                                       | 0.1 – 150 MHz 0.4dB                          |  |  |
|                                                                | 0.05 – 6000 MHz 1.6 dB                       |  |  |
|                                                                | 0.03 – 7500 MHz 3.2 dB                       |  |  |
|                                                                | (With frequency correction OFF)              |  |  |
|                                                                | 0.05 – 7500 MHz 0.4 dB                       |  |  |
|                                                                | (Typical with frequency correction ON)       |  |  |
| Isotropicity                                                   | 0.5 dB (0.3 dB typical @ 50 MHz)             |  |  |
| Sensors                                                        | Six monopoles                                |  |  |
| X/Y/Z reading                                                  | Simultaneous sampling of the components      |  |  |
| Battery reading                                                | 10 mV res.                                   |  |  |
| Temperature reading                                            | 0.1 °C res.                                  |  |  |
| Internal data memory                                           | Serial number                                |  |  |
|                                                                | Date calibration                             |  |  |
|                                                                | SW release                                   |  |  |
|                                                                |                                              |  |  |
| Battery                                                        | Panasonic ML621S 3V 5mA/h rechargeable Li-Mn |  |  |
| Operation time                                                 | 80 h @ 0.4 S/sec 28 Hz filter                |  |  |
|                                                                | 60 h @ 5 S/sec 28 Hz filter                  |  |  |
| Recharge time                                                  | 48h for maximum autonomy                     |  |  |
| Dimensions                                                     | 17 mm sphere                                 |  |  |
|                                                                | 17 mm sensor                                 |  |  |
| Weight                                                         | 23a including EO weight (1m)                 |  |  |
| Operating temperature                                          | -10° - +50°                                  |  |  |
| Software for PC                                                | YES                                          |  |  |
| Optical fiber connector                                        | HFBR-0500                                    |  |  |
| Tripod adapter                                                 | 1/4 - 20 UNC female                          |  |  |
|                                                                |                                              |  |  |

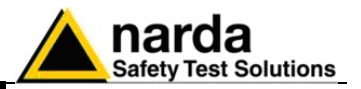

### **1.7 Correction Factor**

**EP601** Typical values:

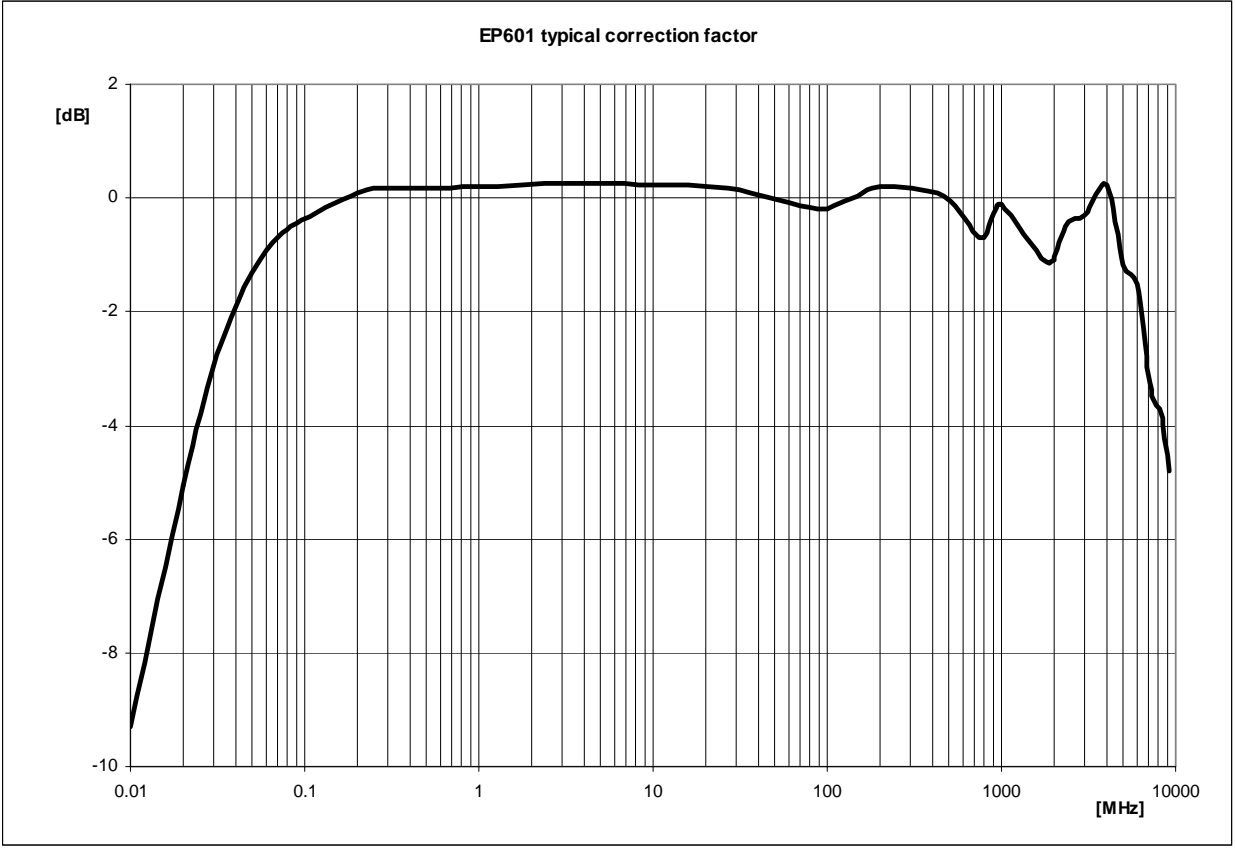

Fig. 1-3 Correction Factor

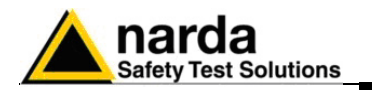

1.8 Housing and connectors

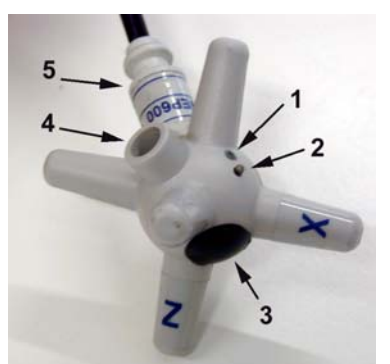

Fig. 1-4 Plastic housing

Fig. 1-5 Optical connectors

1.9 Standard accessories

- 1. ON-OFF Led
- 2. ON-OFF pushbutton
- 3. Battery compartment and closure
- 4. Charger connector receptacle
- 5. Fiber optic holder and ID label

BLUE = Transmitter

GREY = Receiver

Accessories and documents supplied with PMM EP600/EP601:

- Battery charger EP-600 CHARGER
- AC adapter EP-600 CHARGER
- International plugs (Australia, UK, USA, Italy)
- Fiber optic adapter, Blue
- Fiber optic adapter, Grey
- Fiber optic cable FO-EP600/10 (length: 10m)
- Optical-RS232 converter 8053-OC
- USB-RS232 converter
- Tripod mounting adapter
- Mini tripod
- Nylon adapter ¼" Withworth
- Carrying case
- Software CD-ROM
- Operating Manual
- Calibration Certificate
- Service form

#### 1.10 Options

- Options to order separately:
- PMM 8053B Hand-held metering unit
- PMM SB-10 Switching Control Box
- Fiber optic cable FO-EP600/10 (length: 10m)
- Fiber optic cable FO-EP600/20 (length: 20m)
- Fiber optic cable FO-EP600/40 (length: 40m)
- Optical-RS232 converter 8053-OC
- 8053-OC-PS Power Supply
- TR-02A tripod
- TT-01 Telescopic extension

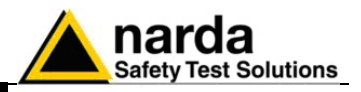

This page has been left blank intentionally

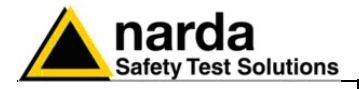

## 2 - Operation

| 2.1 Foreword              | None                                                                                                    |                                             |
|---------------------------|----------------------------------------------------------------------------------------------------|---------------------------------------------|
| 2.2 Inspection            | Once received the instrument, check:<br>- packing integrity<br>- instrument and accessories in<br>- contents, according to the che                                                                                                    | tegrity<br>eck list attached to this manual |
|                           | If anything is found damaged or Dealer.                                                                                                    | missed, immediately contact your            |
| 2.3 Ambient               | Store instrument and accessories in clean, dry environment free of dust and acid vapours.<br>Follow requirements for temperature and humidity:                                                                                                    |                                             |
|                           | Operation:<br>• Temperature<br>• Humidity                                                                                                    | -10° to +40° C<br>< 90% RH                  |
|                           | Storage:<br>• Temperature<br>• Humidity                                                                                                    | -20° to + 70° C<br>< 95% RH                 |
| 2.4 Return for<br>service | Every part of the instrument, included the battery, can only be replaced by<br>NARDA, when the instrument needs repair or is malfunctioning, please<br>contact the NARDA Support center.<br>When the instrument needs to be sent to NARDA for repairs please<br>complete the questionnaire enclosed with this Operating Manual making<br>sure you fill in all the details relative to the service requested.<br>In order to minimize repair time, please describe the nature of the failure. If<br>the failure occurs only under certain conditions, please provide details on<br>how we may recreate the same condition in order to identify the fault.<br>If possible, please reuse the original packaging, making sure the<br>instrument in wrapped in heavy paper or plastic.<br>Alternatively, use a strong box filled with shockproof material, place<br>enough material all around the equipment so that the unit is stable and<br>firmly blocked inside the box.<br>Whilst packing, pay special care in protecting the unit's front panel.<br>Seal the box firmly before shipment.<br>Mark the box: FRAGILE HANDLE WITH CARE. |                                             |
| 2.5 Cleaning              | To clean the equipment use only dust                                                                                                    | free, non-abrasive dry cloths.              |
|                           | To avoid damage never use any k clean the instrument.                                                                                                    | kind of solvent, acid, or similar to        |

Document EP600-EP601EN-90302-2.02 - © NARDA 2009

Operation

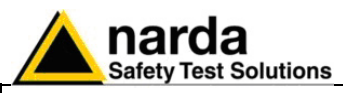

- **2.6 Probe support** The conical holder and the extension fiber optic FO-EP600/10 are essential for proper operation. The optional tripod PMM TR-02 is highly recommended for positioning the EP600/EP601 at the required height and distance.
- 2.7 Coupling between probe and conductive surfaces can cause direct coupling (capacitive or inductive) with the field sensing dipoles. Additional measurement uncertainty due to coupling can be limited to 1dB by respecting these minimum distances between the probe and any conductive surface:
  - 250 mm, for frequencies 100 kHz 3 MHz
  - 150 mm, for frequencies 3 MHz 10 MHz
  - 100 mm, for frequencies > 10 MHz
- 2.8 Coupling between probe and operator's body Accuracy characteristics are referred to non-perturbed electric fields. Always use a fiber optic extension of proper length to keep the probe far away from operator's body.
- 2.9 Multiple sources Measuring complex electromagnetic fields as produced by multiple RF sources of different frequencies does require isotropic and broadband field probes, as well as fiber optic connections to eliminate errors due to scattering and pick-up effects. PMM EP600/EP601 perfectly meets these requirements.

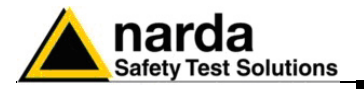

#### 2.10 Connecting PMM EP600/EP601

2.10.1 RS232 Connection Requirements to connect the probe PMM EP600/EP601 to PC RS232 port:

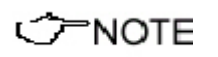

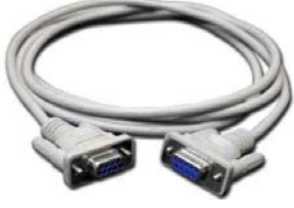

Some PC models may not provide enough power through the DB9 connector to supply the optical/RS232 adapter 8053-OC. In such cases install the separate power adapter model 8053-OC-PS between the optical/RS232 adapter 8053-OC and the PC (see chapter "Accessories").

- Connect the 8053-OC to the first available PC RS232 port, directly or with the supplied serial extension cable

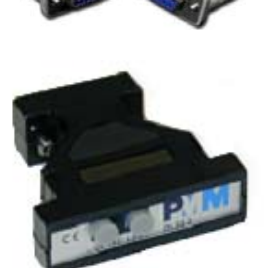

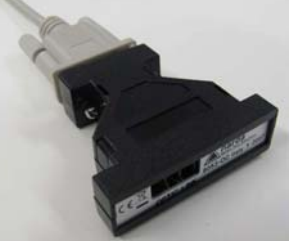

- Connect the two fiber optic connectors of the EP600/EP601 to the 8053-OC receptacle **OPTIC LINK** respecting the colour correspondence:

- Single optical connector, GRAY  $\rightarrow$  BLACK receptacle of 8053-OC
- Single optical connector,  $BLUE \rightarrow BLUE$  receptacle of 8053-OC

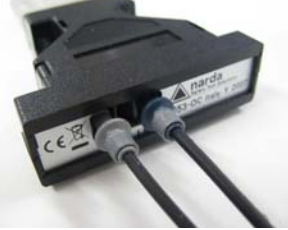

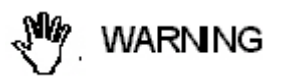

Do not connect/disconnect the optic fibre by applying force to the fiber optic cable directly: this may damage the optical connection. Always hold the connectors with your fingers firmly to connect/disconnect the optic fibre.

Presence of dust, dirt or particles of any nature on the optical connecting surfaces must be carefully prevented.

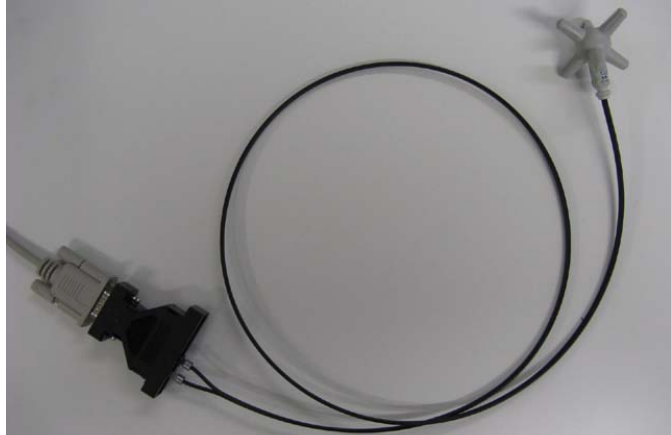

Fig. 2-1 RS232 connection of EP600/EP601

Operation

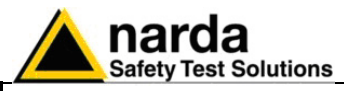

2.10.2 USB Connection Requirements to connect the probe PMM EP600/EP601 to PC USB:

NOTE

In some cases the 8053-OC connected with an USB HUB or USB extension might not work properly. Connect the 8053-OC to an USB port of PC directly.

WARNING

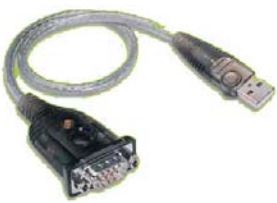

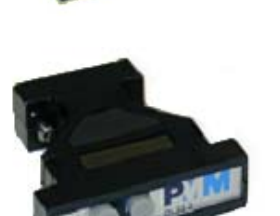

Install the supplied driver software before connecting the USB-RS232 adapter.

- Connect the USB-RS232 adapter to the first available PC USB port
- Connect the 8053-OC to the USB-RS232 converter

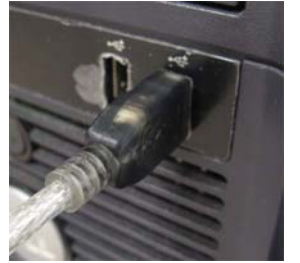

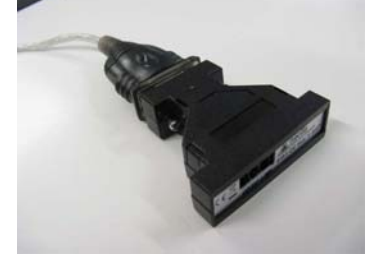

- Connect the two fiber optic connectors of the EP600/EP601 to the 8053-OC receptacle **OPTIC LINK** respecting the colour correspondence:

- Single optical connector, GRAY → BLACK receptacle of 8053-OC
- Single optical connector, BLUE  $\rightarrow$  BLUE receptacle of 8053-OC

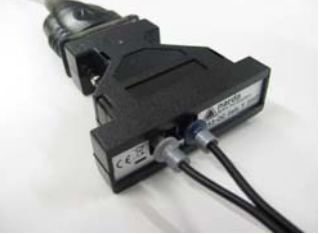

WARNING

Do not connect/disconnect the optic fibre by applying force to the fiber optic cable directly: this may damage the optical connection. Always hold the connectors with your fingers firmly to connect/disconnect the optic fibre.

Presence of dust, dirt or particles of any nature on the optical connecting surfaces must be carefully prevented.

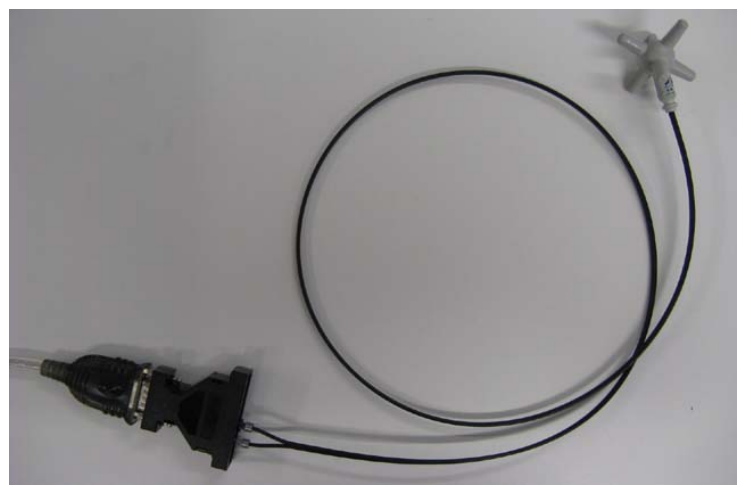

Fig. 2-2 USB connection of EP600/EP601

2-4

Operation

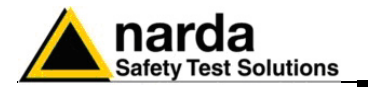

2.10.3 Connection of fiber optic extension FO-EP600/10 The 10 m extension FO-EP600/10 is supplied with the PMM EP600/EP601 as standard accessory, together with the two fiber optic adapters – grey and blue (see picture below) - to connect to the optical/RS232 adapter 8053/OC.

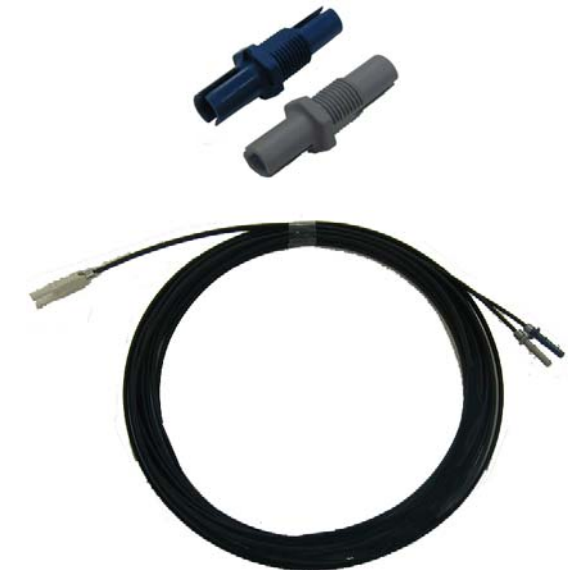

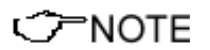

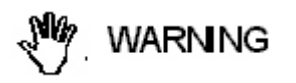

Some PC models may not provide enough power through the DB9 connector to supply the optical/RS232 adapter 8053-OC. In such cases install the separate power adapter model 8053-OC-PS between the optical/RS232 adapter 8053-OC and the PC (see chapter "Accessories").

Do not connect/disconnect the optic fibre by applying force to the fiber optic cable directly: this may damage the optical connection. Always hold the connectors with your fingers firmly to connect/disconnect the optic fibre.

Presence of dust, dirt or particles of any nature on the optical connecting surfaces must be carefully prevented.

Either for RS232 o USB please make sure to:

- match the colors of the EP600/EP601 fiber optic connectors with the colors of the fiber optic adapters:

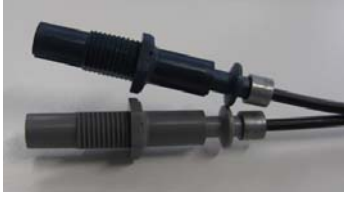

- match the colors of the FO-EP600/10 extension connectors with colors of the fiber optic adapters:

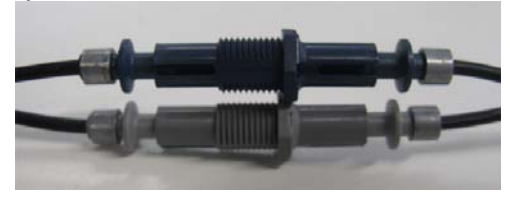

Operation

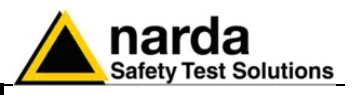

- at one extremity the extension optic cable FO-EP600/10 is terminated with a shaped connector. Respect the connection sense when connecting the same into the shaped receptacle OPTIC LINK of the 8053-OC adapter.

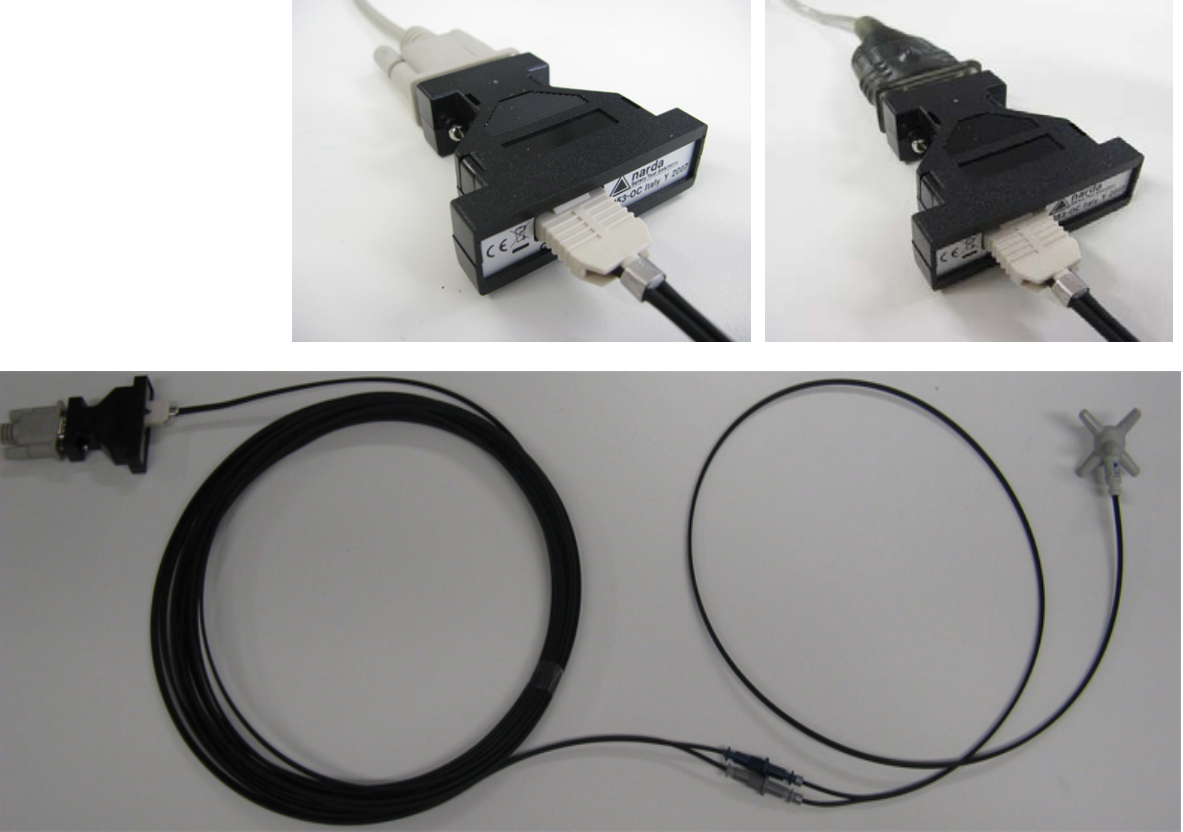

Fig. 2-3 RS232 connection of EP600/EP601 with FO-EP600/10 extension

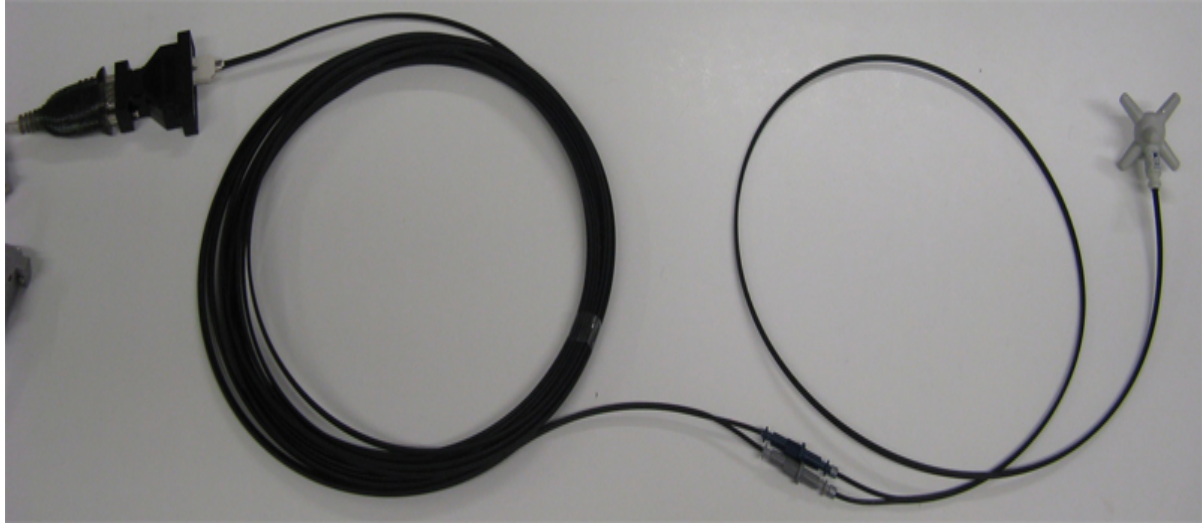

Fig. 2-4 USB connection of EP600/EP601 with FO-EP600/10 extension

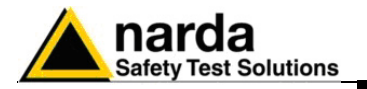

2.11 EP600/EP601 installation

2.11.1 EP600/EP601 installation on the conical holder Unexpected variations of the probe position may vary the field measurements. Make sure the probe is steadily installed by using the recommended standard or optional accessories.

Using the conical holder supplied with the PMM EP600/EP601 as support for the same is essential for correct measurements.

An inadequate support might significantly influence the measurements results; hence it is highly recommended to make use of the supplied conical holder as support for the probe.

To mount the PMM EP600/EP601 on the conical holder:

- place the conical holder vertical on a stable surface

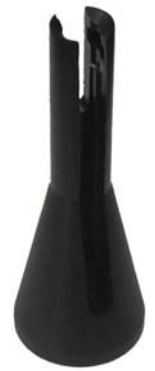

- Apply the probe to the conical holder as shown in the picture, having the fiber optic passing through the slot of the conical holder. The picture below shows how to hold the probe between your fingers.

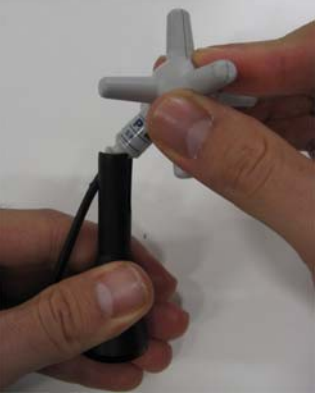

- Rotate the probe 45° counterclockwise:

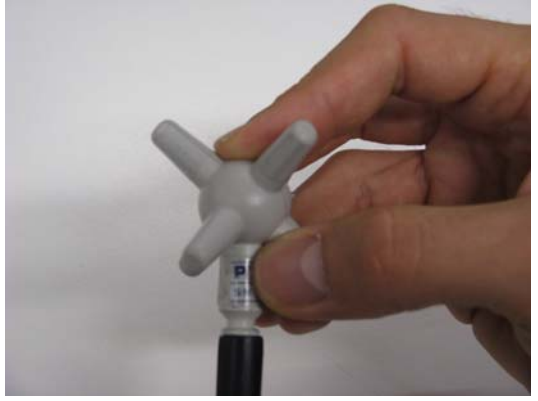

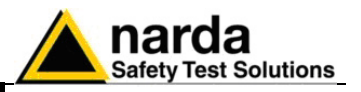

- Pull the probe gently downwards until the probe plug is locked in the conical holder top.

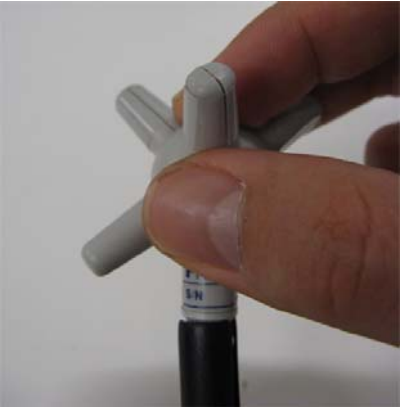

- The installation is now completed.

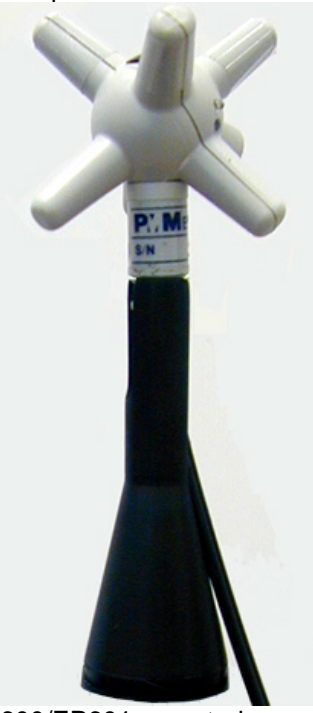

Fig. 2-5 EP600/EP601 mounted on conical holder

</ → NOTE As a general rule, when measuring the field from a transmitting antenna it is advisable to position the probe supporting devices perpendicular to the antenna polarization, particularly for frequencies in the range of megahertz.

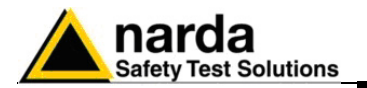

2.11.1.1 EP600/EP601 removal from the conical holder

To remove the PMM EP600/EP601 correctly from the conical holder: - Hold the probe and conical holder in vertical position

- Hold the probe as shown in the picture. Handle the probe with care.

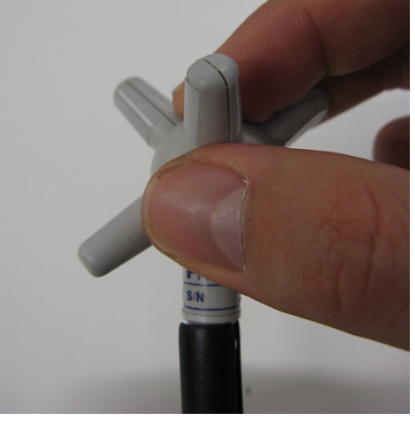

- With the conical holder in vertical position, gently rotate the probe of  $45^\circ$ clockwise. The probe will be automatically released from the conical holder.

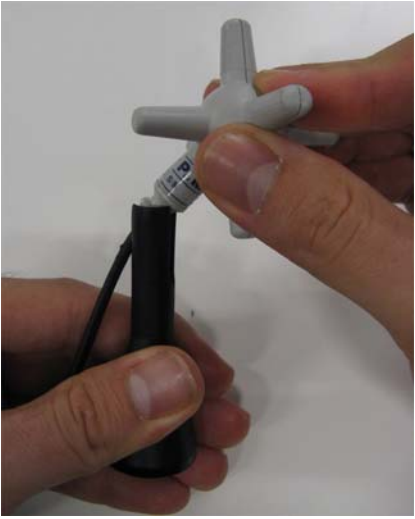

- The EP600/EP601 removal from conical holder is completed.

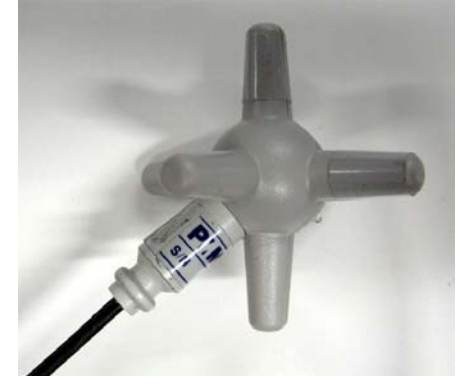

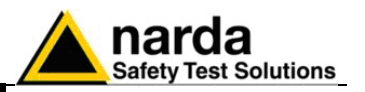

#### 2.11.2 EP600/EP601 installation on tripod PMM TR-02

It is recommended to make use of the optional tripod PMM TR-02 to position the PMM EP600/EP601 as required by the reference standards. Maintaining the same hardware configuration contributes to improbe the measurement repeatability (see chapter "Accessories").

Fix the EP600/EP601 conical holder to the tripod TR-02A by means of the screw at the top or by means of the swivel PMM 8053-SN.

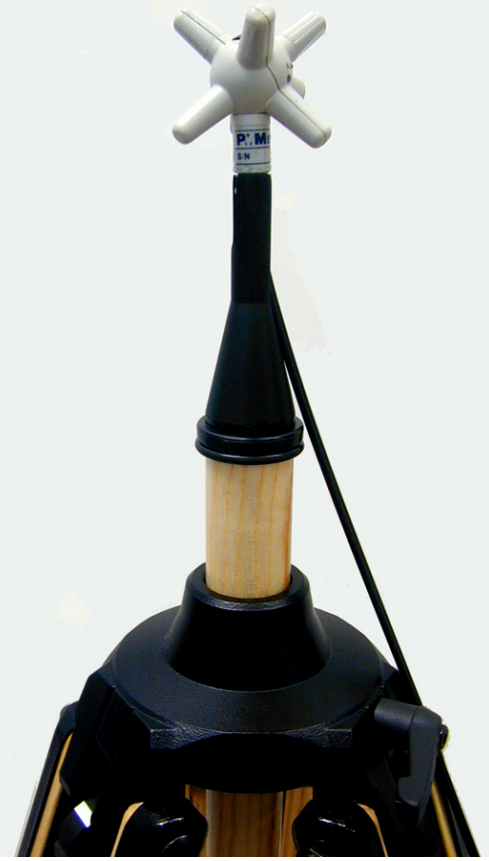

Fig. 2-6 EP600/EP601 on TR-02A

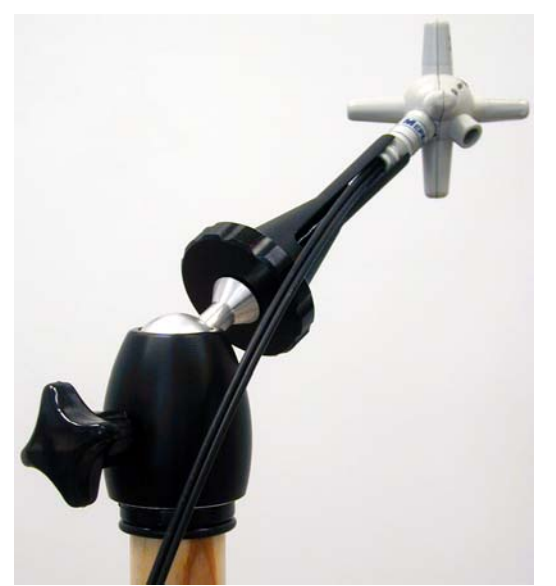

Fig. 2-7 EP600/EP601 on TR-02A with PMM 8053-SN

Operation

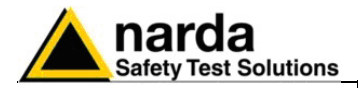

## 3 – Measurements

**3.1 Foreword** The following procedures and measurement methods apply to electromagnetic field sources present in industrial, medical, research, residential and telecommunication applications..

**3.2 Preliminary** Before starting measuring electromagnetic fields (EMF) potentially dangerous, it's advisable to determine the known characteristics of the sources and their possible propagation characteristics. This will allow for a better evaluation of the field distribution and for selecting the correct measuring equipments and procedures.

The source characteristics may include:

- type of generator and radiated power
- carrier frequency or frequencies (i)
- modulation
- polarization of transmitting antenna
- duty cycle, width and repetition frequency for pulsed modulations
- type of antenna and characteristics (gain, size, radiation diagram etc.)
- the number of sources, including those out of the probe bandwidth

To know for propagation evaluation:

- distance between source and point of measurement

- presence of RF absorbing or reflecting structures that may influence the field intensity.

**3.2.1 Spurious signals** The operation with diode-based field sensors does require considering possible effects due to spurious signals, like:

- **Multiple sources**. Diodes feature RMS response only for low level signals. In presence of two or more strong signals the probe readings are higher than the real RMS value of the field in the corresponding bandwidth.

- **Pulse modulation**. At high levels the diode response is linear. Consequently, in presence of pulsed signals of low duty cycle the probe tends to read values higher than the real average value. This must be particularly considered for radar signals.

- **Sensitivity to light**. The Schottky diodes employed in some field probes are sensitive to light, including infrared. In such cases it's advisable to avoid direct exposition to the light sources.

- **Perturbing structures** . Metallic and in general conductive surfaces and structures can influence the field probe readings. Field probes must be operated at a proper distance from such structures.

Document EP600-EP601EN-90302-2.02 - © NARDA 2009

Measurements

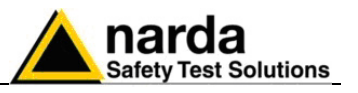

| 3.3 General requirements      | The basic components of a field measuring equipment are:<br>- field probe (field sensor and transducer)<br>- connecting cables<br>- metering and data processing equipment                                                                                                    |
|-------------------------------|----------------------------------------------------------------------------------------------------|
| 3.3.1 Probes                  | <ul> <li>As a general rule the field probes must respect the following conditions:</li> <li>High rejection to spurious signals</li> <li>No perturbation of the field surrounding the sensors</li> <li>Such connecting cables e.g. fiber optics that do not perturb the field to measure</li> <li>Known response to the operating ambient</li> </ul> |
| 3.3.2 Connections             | The connection between field probe and metering equipment transfer the data relevant to the measurements and the probe/converter settings without influencing the measure.<br>Also, unwanted couplings and noise pick-up must be avoided.<br>Fiber optic connections do perfectly meet the requirements.                                            |
| 3.3.3 Metering equipment      | The metering/data processing equipment is designed so that the probe signals or data are properly read, displayed and stored.                                                                                                    |
| 3.4 Basic functional checks   | Some basic functional checks are:<br>- check of the proper probe operation<br>- check for the readings not varying significantly when rotating the probe<br>along one of its axis                                                                                                    |
| 3.5 Measurement<br>procedures | <ul> <li>The measurement procedures must minimize:</li> <li>Risks of exposure of personnel to hazardous electromagnetic fields</li> <li>Measurement errors</li> <li>Interferences</li> <li>Damages to the equipment</li> </ul>                                                                                                    |

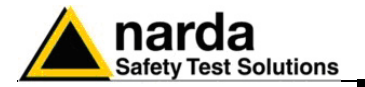

#### 3.6 Preventing measurement errors

<sup>-</sup>NOTE

To prevent influencing the field measurements the operator, vehicles etc. should stay away of 5 meters from the field sensor; the same should not be located near metallic or conductive surfaces and objects.

From the definition of difference of potential between two points:

$$V_{21} = -\int_{r_1}^{r_2} \overline{E} \, dr$$

We obtain that, with constant difference of potential, when the distance between the two given points diminishes, the field strength increases.

Example: the field strength present between the two plates of a condenser at a distance of 0,1 m and with 100 V applied is of:

$$E = \frac{100V}{0.1m} = 1 \frac{KV}{m}$$

To remark that a voltage of 100 V applied in these conditions produces a field strength of 1000 V/m, i.e. much higher than the applied voltage.

**3.8** Void

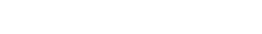

**Measurements** 

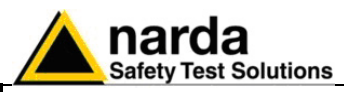

3.9 PMM EP600/EP601 operation

NOTE

The EP600/EP601 field probe is allocated in a spherical plastic housing with 6 orthogonal monopoles that allow for immediate identification of the electric field vectors (axis).

The PMM EP600/EP601 is supplied from an internal battery that can be recharged by the charge EP600 CHARGER supplied with.

## One full charge cycle before operation is recommended to obtain the maximum autonomy.

The PMM EP600/EP601 can be switched ON by shortly pressing the pushbutton, after that the LED is sequentially turned on with **green**, **red and blue indications** as a test for the same; then the LED will blink **red**, this meaning the EP600/EP601 is ready for the operation.

#### The PMM EP600/EP601 cannot be switched OFF by the pushbutton.

The PMM EP600/EP601 automatically turns OFF when:

- after 30 sec. the fiber optic is disconnected
- after 30 sec. the communication with PC is not established

- when the battery voltage is below 2.05V (the battery voltage is displayed by the software WinEP600).

- when the Software WinEP600 is closed

WARNING Do not expose the probe to a field higher than the max. allowed. Field strengths exceeding the allowed may cause severe probe damage whether it is connected or not, either turner ON or OFF.

> The fiber optic must be connected or disconnected by holding it by the connectors only. Pulling the fiber optic cable may cause severe damages to the PMM EP600/EP601 and to the fiber optic cable itself. Dust and dirt must be prevented to be in between the optical connections.

Measurements

NARNING

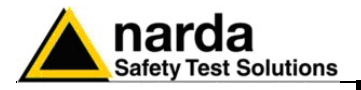

| C→NOTE     | The EP600/EP601 can be connected to the PC via fiber optic either when ON or OFF.                                                                                |
|------------|----------------------------------------------------------------------------------------------------|
| ∽NOTE      | PMM EP600/EP601 firmware upgrades are downloadable from the web page <u>www.narda-sts.it</u> .                                                                   |
| <br → NOTE | When making measurements with PMM EP600/EP601 the power supply must be ALWAYS removed.                                                                           |
| WARNING    | The min. battery voltage allowed for proper operation is of 2,05 V; it is displayed by the PC software WinEP600. Lower values do require recharging the battery. |
| WARNING    | The max. battery autonomy is of approx. 80 hours, according to the filter setting.                                                                               |
| WARNING    | The internal battery can be replaced at factory only; in case of damage or incorrect operation contact your Dealer.                                              |
| WARNING    | It is recommended to fully recharge the battery before long-term<br>storage of the probe; a full recharge shall be performed every 4<br>months since then.       |

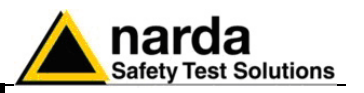

**3.10 Applications** The PMM EP600/EP601 field probe is connected to the user's PC via fiber optic and the optic to serial converter.

**3.10.1 EMC** The wide frequency range and small size allow for using the PMM EP600/EP601 in EMC applications for monitoring the field strength during radiated immunity tests in open site, TEM/GTEM and anechoic chamber.

The optional accessory PMM SB10 allows for controlling up to 10 field probes at the same time. Up to five PMM SB10 can be connected together to control up to 50 field probes.

Examples of measuring configurations:

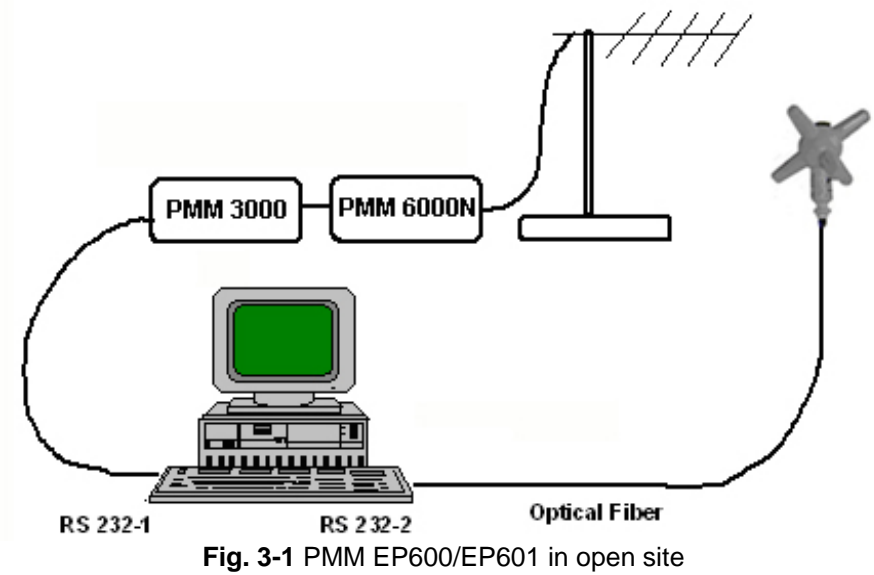

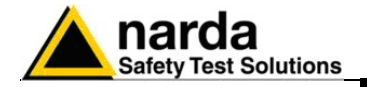

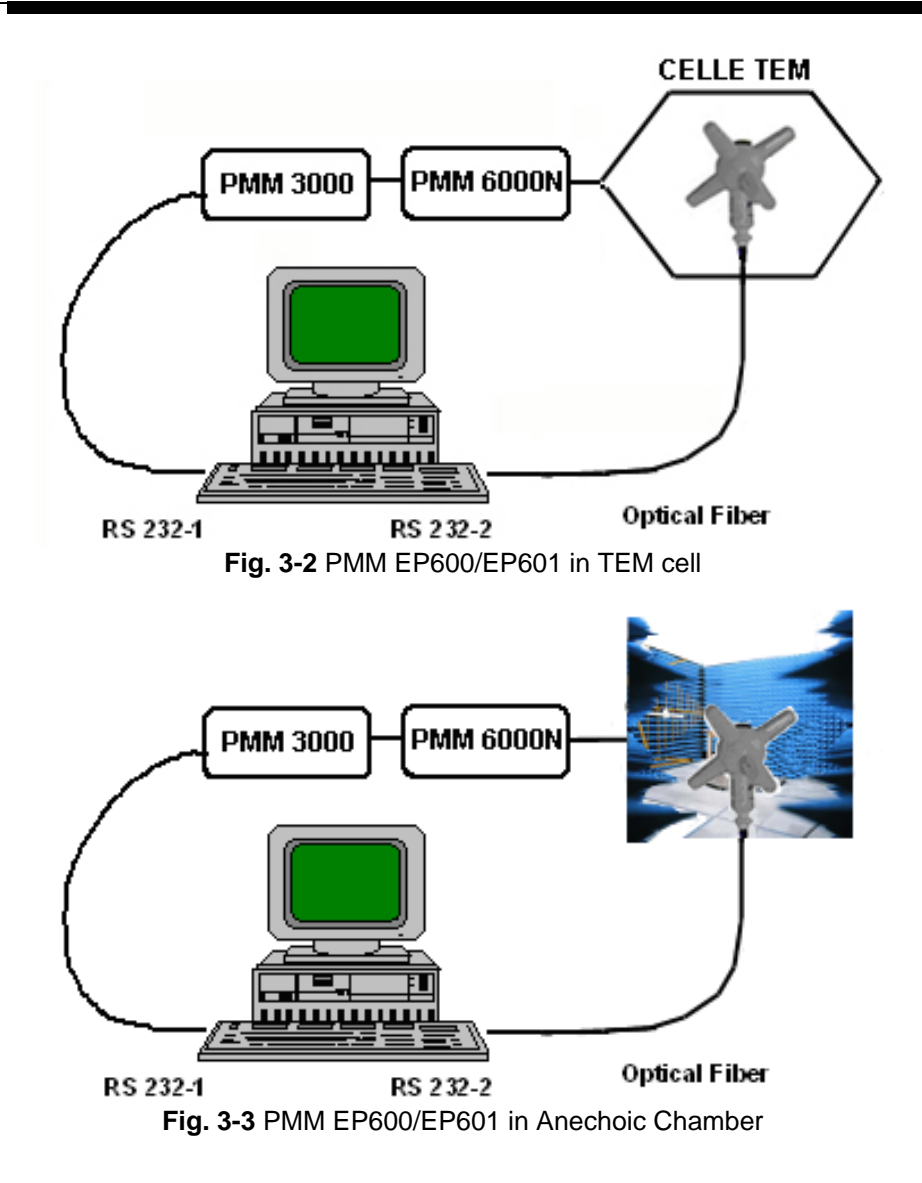

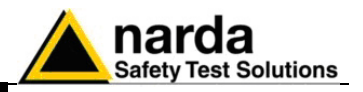

3.10.2

Void

This page has been left blank intentionally

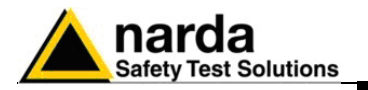

3.11 Operating PMM EP600/EP601 with 8053B (Option)

The EP600/EP601 can be directly connected and operated by the meter PMM 8053B.

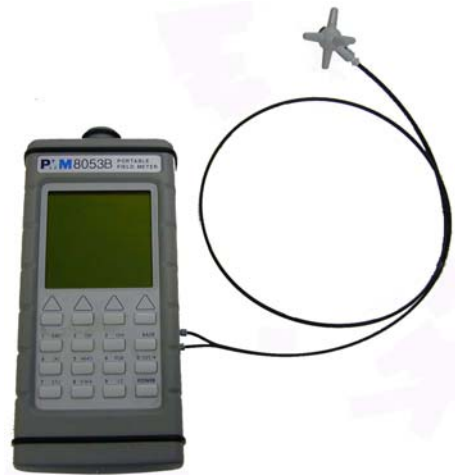

Fig. 3-4 EP600/EP601 with 8053B

- Display of field strength in ABS/%, MIN-MAX/AVG, MIN-MAX/RMS modes.

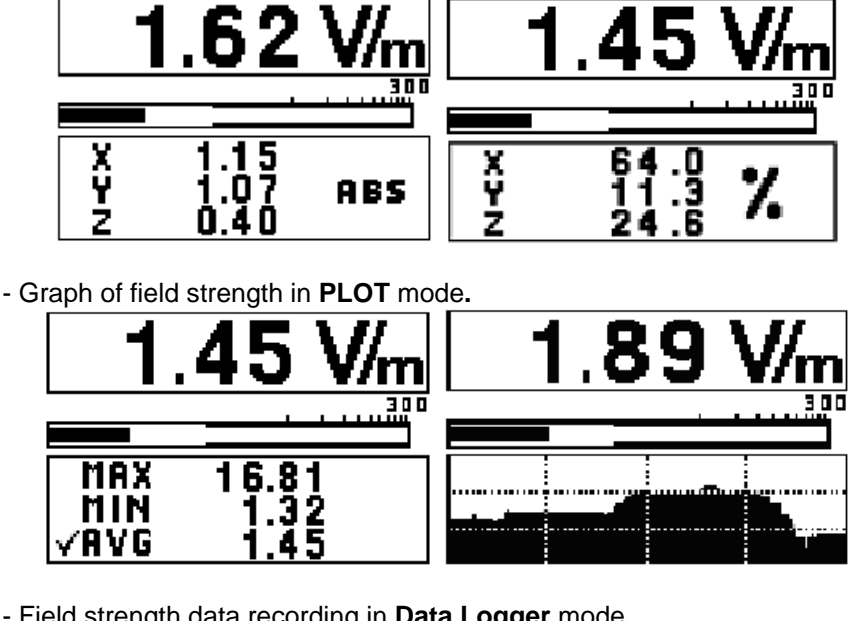

- Field strength data recording in Data Logger mode.

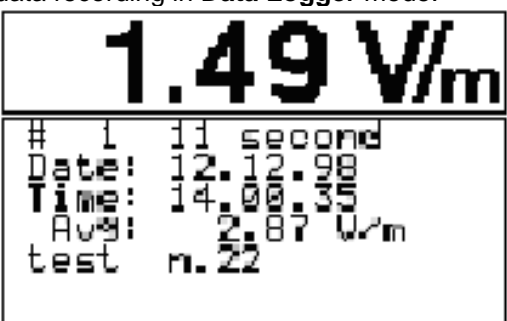

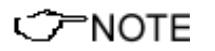

For further information on configuration and operation with PMM 8053B, please refer to the operation manual supplied with it.

**Measurements** 

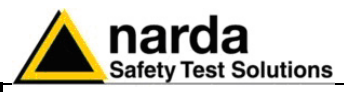

3.12 Operating EP600/EP601 with PMM SB10 (Option) The optional accessory PMM SB10 allows for controlling up to 10 field probes at the same time. Up to five PMM SB10 can be connected together to control up to 50 field probes.

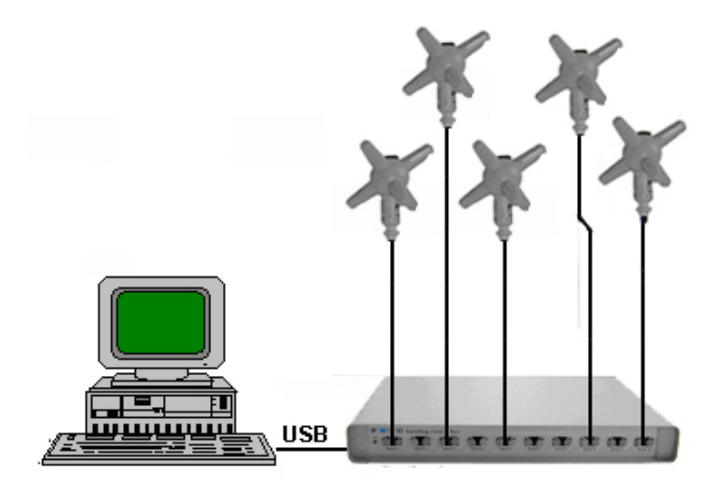

Fig. 3-5 PMM EP600/EP601 with one SB-10

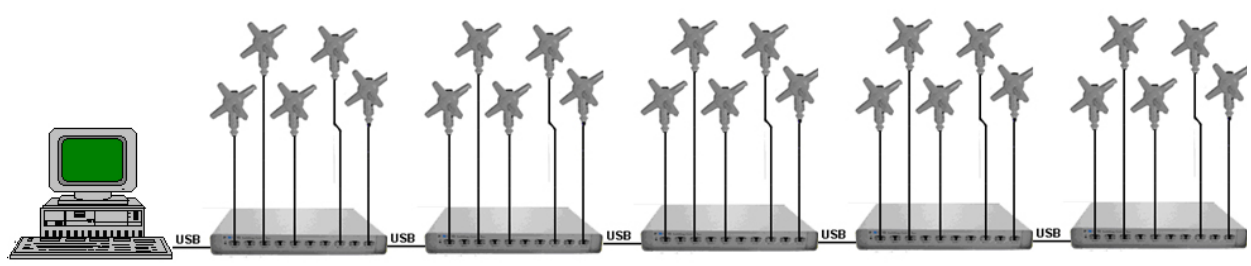

Fig. 3-6 PMM EP600/EP601 with five SB-10

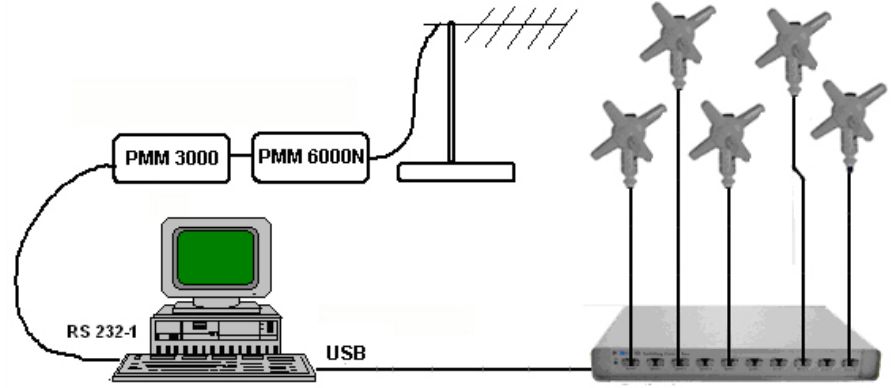

Fig. 3-7 PMM EP600/EP601 with SB-10 in open site
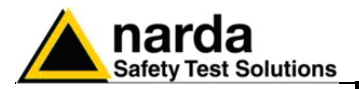

The PC software supplied with the PMM SB10 allows for simultaneous displaying of the field strength measured by each single field probe.

| 🏠 PMM SB10 DEMO SW 1.0 11/2002                                                                                                    |       |
|----------------------------------------------------------------------------------------------------|-------|
| (#01)                                                                                                    | (#06) |
| 711 (#02)                                                                                                    | (#07) |
| (#03)                                                                                                    | (#08) |
| (#04)<br>Dn                                                                                                    | (#09) |
| 00@\$ (#05)<br>0.00 V/m                                                                                                    | (#10) |
| Automatic Scan Start @ 01 Start Stop @ 10 Start Start Start Start Start Start Start Comm3 Comm4 Start Start |       |
| Getting From 05 Exit                                                                                                    |       |

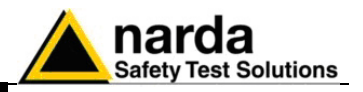

This page has been left blank intentionally

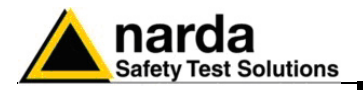

# 4 – Battery charger EP600 CHARGER

4.1 Foreword

The probe EP600/EP601 internal circuitry is supplied by a rechargeable Li-Mn internal battery to recharge by means of the battery charger EP600 CHARGER connected to the mains by means of the supplied adapter. The EP600 CHARGER is intended for this application only; any other use or application is strictly forbidden.

EP600 CHARGER is intended for operation on desk; its special design allows for keeping the probe under charging in correct and safe position. Inside the EP600 CHARGER a microprocessor controls and checks the recharging operation.

The LED shows the charging status.

The adapter supplied with the EP600 CHARGER works with mains voltages from 100 to 240 VAC, 50/60 Hz. Different socket adapters are supplied with.

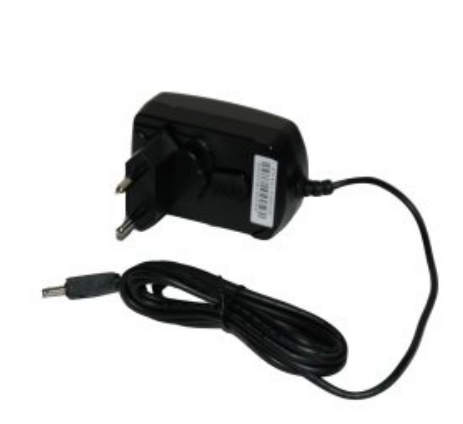

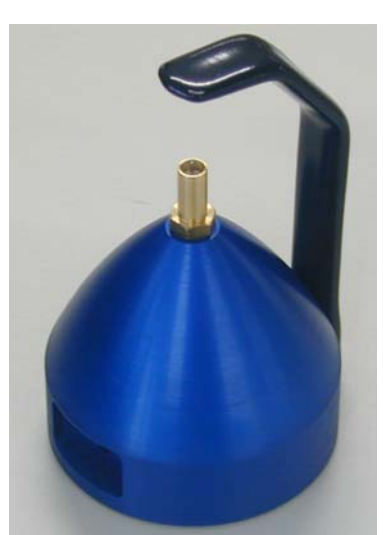

Fig. 4-1 AC adapter

Fig. 4-2 EP600 CHARGER

4.2 AC adapter

Always connect the AC adapter to the mains prior to connect to the PMM EP600 CHARGER.

Output: DC, 10 - 15 V, ~ 500 mA

Connector polarity:

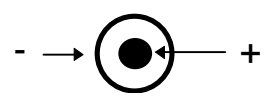

**4.2.1 AC mains plug** If required to replace the AC mains plug, remove the installed and install the proper one.

4-1

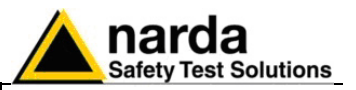

### 4.3 EP600 CHARGER

The following conditions apply to all specifications:Operating temperature: -10° to +50 °C.

### 4.3.1 Specifications

| TABLE 4-1 Characteristics and specifications of the battery charger EP600 CHARGER |                                 |  |  |
|-----------------------------------------------------------------------------------|---------------------------------|--|--|
| Characteristics                                                                   |                                 |  |  |
| Charging is stopped when removing the probe                                       |                                 |  |  |
| Microprocessor control with autostart                                             |                                 |  |  |
| Charging status Led                                                               |                                 |  |  |
| Self-test                                                                         |                                 |  |  |
| Safety timer                                                                      |                                 |  |  |
| AC adapter supplied                                                               |                                 |  |  |
| Specifications                                                                    |                                 |  |  |
| Supply voltage                                                                    | 3.8V 5mA (Max)                  |  |  |
| Supported battery type                                                            | Panasonic ML621S 3V 5mA/h Li-Mn |  |  |
| Max. recharging time for max. autonomy                                            | 48h                             |  |  |
| Operating temperature                                                             | -10° ÷ +50°                     |  |  |
| Dimensions (LxDxH)                                                                | 60x60x75mm                      |  |  |
| Weight                                                                            | 130 g                           |  |  |

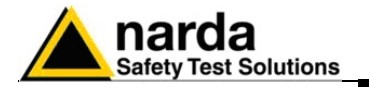

4.3.2 EP600 CHARGER components

○¬NOTE

### **Description:**

- 1 Spring holder
- 2 Charging connector
- 3A Charging status Led
- 3B DC Supply connector

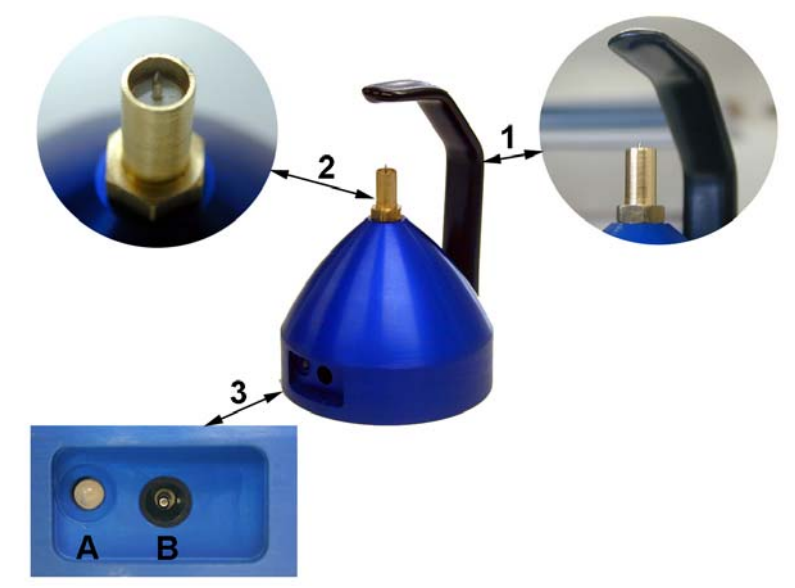

Fig. 4-3 EP600 CHARGER components

- Attempting to charging batteries of different types or dry cells may cause explosion of the same and is strictly forbidden.
- The internal battery of EP600/EP601 can be replaced by the Factory only. In case of failure or incorrect operation please contact the Dealer.
  - The minimum voltage level for proper operation is of 2,05V; lower voltages do require recharging the battery.
- **It is recommended to fully recharge the battery before long-term** storage of the probe; a full recharge shall be performed every 4 months since then.
- The max. battery autonomy is of approx. 80 hours, according to the filter setting.
- When making measurements with PMM EP600/EP601 the power supply must be ALWAYS removed.

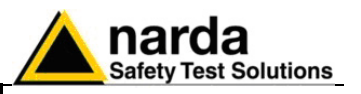

4.4 Installing PMM EP600/EP601 on EP600 CHARGER

A first complete charging cycle is recommended to achieve the max autonomy.

To install the probe EP600/EP601 on the battery charger EP600 CHARGER:

- place the EP600 CHARGER on a flat, stable surface

- hold the EP600 CHARGER as shown in figure and flex outward the elastic holder

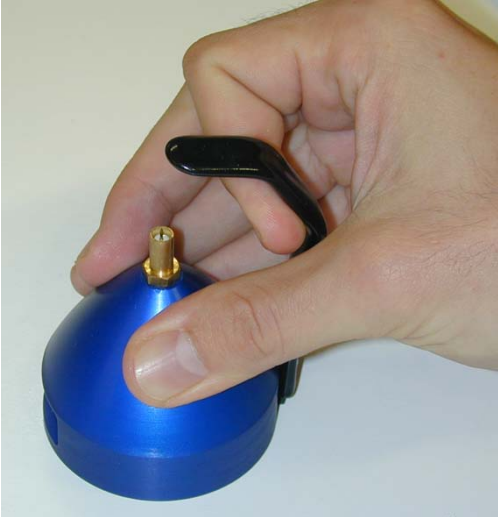

- Insert the EP600/EP601 on the EP600 CHARGER in correspondence of the threaded contact pin. Do not spin the probe to avoid damaging the contact pin.

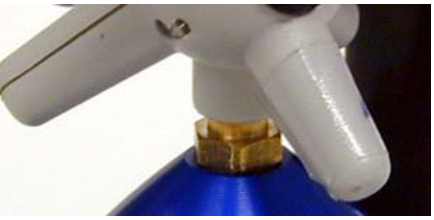

∽NOTE

- Release progressively the elastic holder until it holds the EP600/EP601 housing downwards.

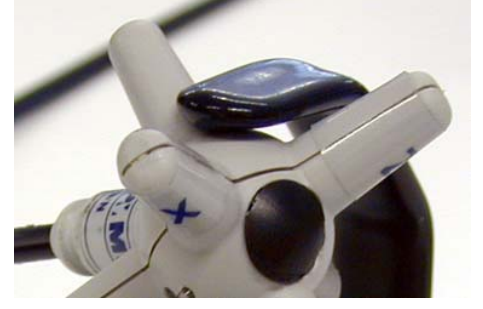

- Connect the AC adapter to the EP600 CHARGER first, then to the mains.

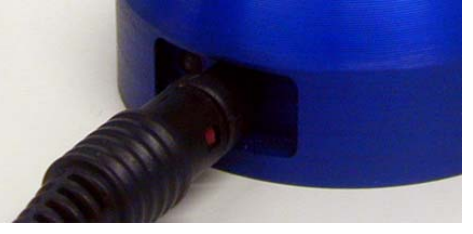

**EP600 CHARGER** 

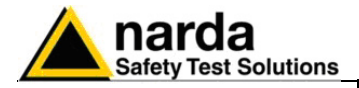

- Plug the AC adapter to the mains

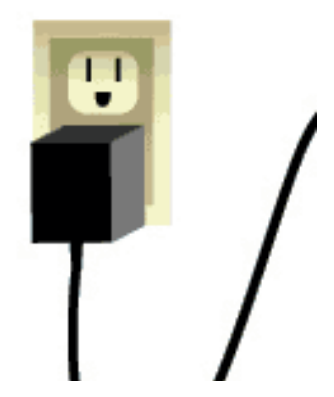

- Check the Led status as per the table below:

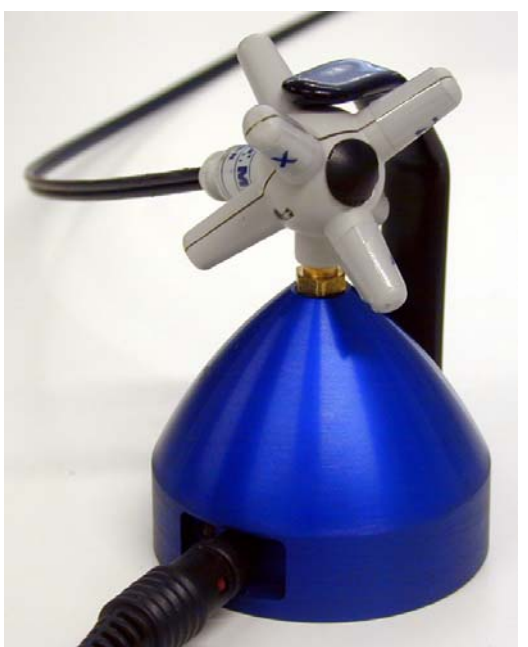

Fig. 4-4 EP600/EP601 on EP600 CHARGER

| Table 4-2 EP600 CHARGER Led status                                                                           |        |                                                                                                    |  |
|----------------------------------------------------------------------------------------------------|--------|----------------------------------------------------------------------------------------------------|--|
| Fix         Green         The EP600 CHARGER is supplied but without load (battery not presend disconnected). |        |                                                                                                    |  |
| Blinking                                                                                                    | Green  | The battery is under charge                                                                                   |  |
| Fix                                                                                                    | Red    | The charging circuit is overloaded (the output is OFF for 30 seconds before attempting a new charging cycle). |  |
| Blinking                                                                                                    | Orange | Charge has been completed after 48 hours (the timer is paused when disconnecting the supply).                 |  |

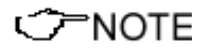

The complete charging cycle is of 48 hours; the charge is completed when the Led of EP600 CHARGER blinks orange.

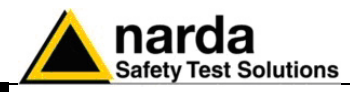

This page has been left blank intentionally

**EP600 CHARGER** 

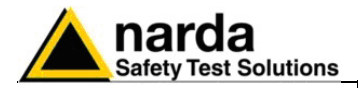

## 5 – WinEP600 and SetAddEP600 **Operating instructions**

| 5.1 Foreword                | This chapter is the installation and operation guide of the PC Softwares WinEP600 and SetAddEP600 Utility supplied with the PMM EP600/EP601 field probe.                                                                                                    |
|-----------------------------|----------------------------------------------------------------------------------------------------|
|                             | The SetAddEP600 is a utility that integrates the PMM SB10 Switching<br>Control Box and the PMM EP600/EP601.<br>When several PMM EP600/EP601 are connected to the PMM SB-10 each<br>of them need to be set with a different address.<br>With the SetAddEP600 Utility you can associate an address at each PMM<br>EP600/EP601 connected to the PMM SB-10. |
| 5.2 PC minimum requirements | <ul> <li>Processor: Pentium</li> <li>16 Mb RAM</li> <li>10 Mb free space on hard disk;</li> <li>Operating system Windows<sup>™</sup>, XP/Vista.</li> </ul>                                                                                                    |
| <br → NOTE                  | Software and Utility updates can be downloaded from the web page                                                                                                    |

www.narda-sts.it.

Document EP600-EP601EN-90302-2.02 - © NARDA 2009

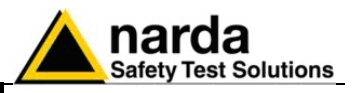

**5.3 Installation** To install the WinEP600 and the SetAddEP600 on PC from the supplied CD-ROM proceed as follows:

Do not connect the PMM EP600/EP601 to the PC until the installation is completed.

Insert the WinEP600 CD into the PC CD-ROM driver. In Computer Resources double click on the corresponding CD-ROM driver. To start the installation double click on the **WinEP600** icon.

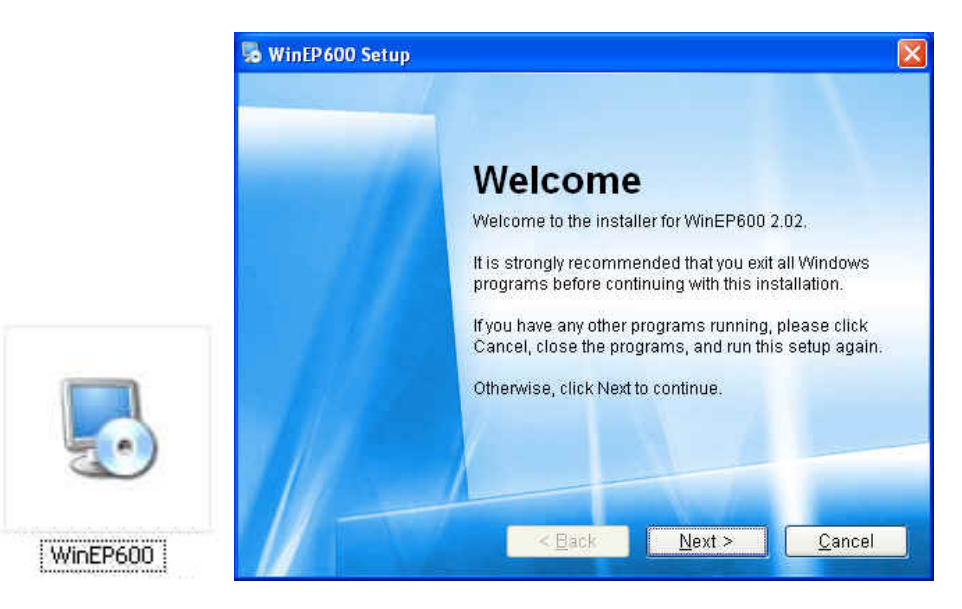

The installation can be aborted by clicking on Cancel:

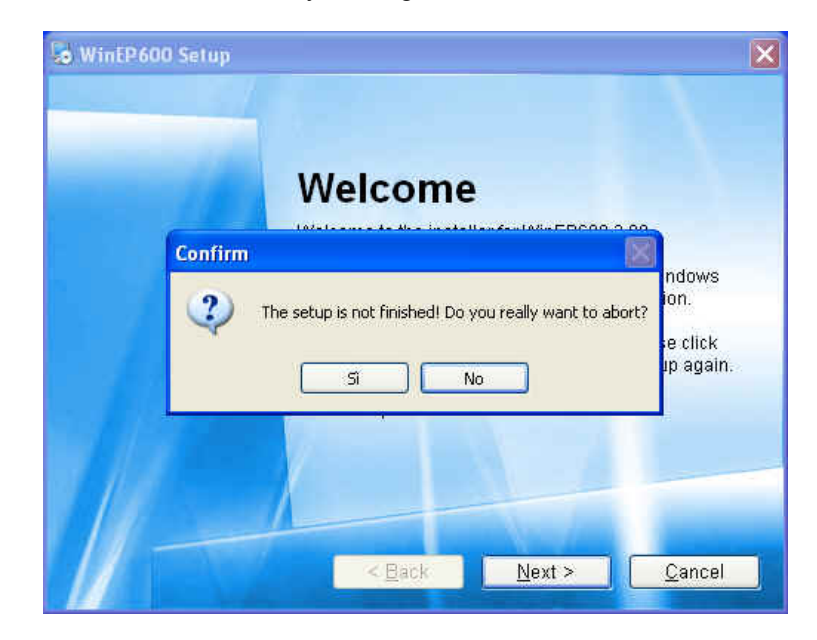

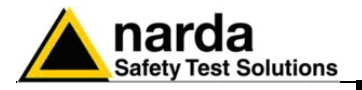

Ć<sup>—</sup>NOTE

In Windows Vista most programs are blocked for computer protection. To start the installation correctly it might be necessary to authorize the operation.

| User Account Control                                                                          | ×  |
|-----------------------------------------------------------------------------------------------|----|
| An unidentified program wants access to your comput                                           | er |
| Don't run the program unless you know where it's from or you've used it before.               |    |
| WinEP600.exe<br>Unidentified Publisher                                                        |    |
| <ul> <li>Cancel</li> <li>I don't know where this program is from or what it's for.</li> </ul> |    |
| <u>Allow</u><br>I trust this program. I know where it's from or I've used it before.          |    |
| 🕑 <u>D</u> etails                                                                             |    |
| User Account Control helps stop unauthorized changes to your computer.                        |    |

The installation folder must be specified. Click **Next** to confirm the default folder or **Change** to modify.

| 😼 WinEP 600                                  | Setup                                                                                                    |                            |
|----------------------------------------------|----------------------------------------------------------------------------------------------------|----------------------------|
| Installation F<br>Where would y              | Folder<br>You like WINEP600 to be installed?                                                                                                    |                            |
| The software<br>either type in               | e will be installed in the folder listed below. To select a di<br>a new path, or click Change to browse for an existing fo                                                                                                    | fferent location,<br>Ider. |
| Install WinEl                                | P600 to:                                                                                                    |                            |
| C:\Progran                                   | nmi\WinEP600                                                                                                    | C <u>h</u> ange            |
| Space availa                                 | eb. 1.32 WB<br>Ible on selected drive: 65.34 GB<br><u>Alext</u> >                                                                                                    | <u>C</u> ancel             |
| e WinEP600<br>Installation<br>Where would    | Browse For Folder                                                                                                    |                            |
| The softwar<br>either type i<br>Install WinE | Image: Constraint of the second second s | rent location, r,          |
| Space requ<br>Space avail                    | Folder : Documents                                                                                                    |                            |
|                                              | Make New Folder                                                                                                    | Cancel                     |

WinEP600 and SetAddEP600 operating instructions

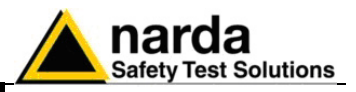

Click **Next** to proceed installing.

| WinEP600 Se                                | tup                                                            | D |
|--------------------------------------------|----------------------------------------------------------------|---|
| <b>Ready to Instal</b><br>You are now read | I<br>Iy to install WinEP600 2.02                               |   |
| The installer no                           | w has enough information to install WinEP600 on your computer. |   |
| The following s                            | ettings will be used:                                          |   |
| Install folder:                            | C:\ProgrammiWVinEP600                                          |   |
| Shortcut folder:                           | WinEP600                                                       |   |
| Please click Ne                            | xt to proceed with the installation.                           |   |
| 11-                                        |                                                                | _ |
|                                            | < Back <u>Next &gt; Cancel</u>                                 | _ |

The installing status is displayed then:

| 💩 WinEP600 Setup                   |               |
|------------------------------------|---------------|
| Installing WinEP600<br>Please wait |               |
|                                    |               |
| Installing Files                   |               |
| C:\WINDOWS\system32\MSCOMM32.0     |               |
|                                    |               |
|                                    |               |
|                                    |               |
|                                    | <u>Cancel</u> |

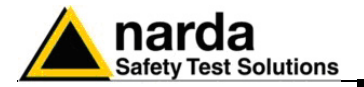

Click **Finish** to complete and exit the installer.

The folder **WinEP600 and SetAddEP600** are created under **Programs** with the icon **WinEP600** on desktop.

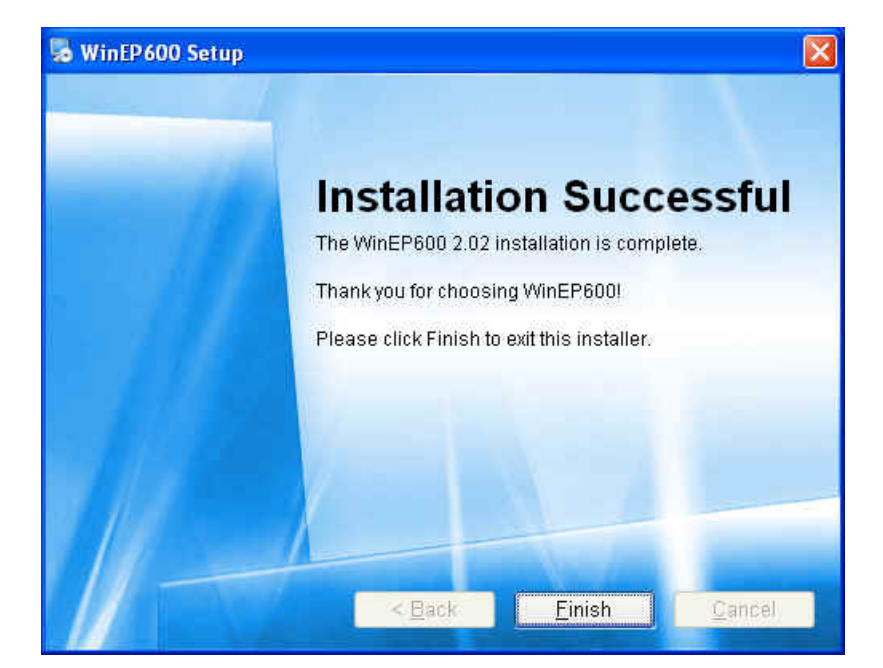

Create the SetAddEP600 shortcut on your desktop.

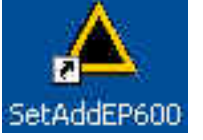

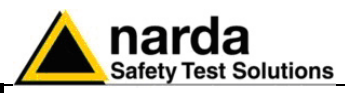

5.4 COM port settings with 8053-OC Connect the 8053-OC see chapter "Installation

Connect the 8053-OC to the PC first serial port available (for more details see chapter "Installation").

In some PC models the power delivered through the DB9 connector may be not enough to supply the optical/serial converter 8053-OC. In such cases, the external power supply adapter mod. 8053-OC-PS must be connected between the PC and the optical/serial converter 8053-OC.

With the 8053-OC optical/serial converter the software search for the probe PMM EP600/EP601 on the first available serial port. To set a specific serial port:

5.4.1 WinEP600 COM port settings

C→NOTE

Ĵ−NOTE

- Right click the icon WinEP600 to display Properties
- In the field Destination enter the command line: C:\Programs\WinEP600\WinEP600.exe COMM=N (N = between 1 and 9)
   IMPORTANT: the command line must be upper case
- Click "Apply" then "OK"

| WIN EP600 Pro                                         | perties                  | ? 🔀  |  |  |
|-------------------------------------------------------|--------------------------|------|--|--|
| General Shortcu                                       | t Compatibility Security |      |  |  |
| Je w                                                  | N EP600                  |      |  |  |
| Target type:                                          | Application              |      |  |  |
| Target location:                                      | WINEP600                 |      |  |  |
| <u>T</u> arget:                                       | C.\WINEP600\WINEP600.EXE |      |  |  |
| <u>S</u> tart in:                                     | C:WINEP600               |      |  |  |
| Shortcut key:                                         | None                     |      |  |  |
| <u>R</u> un:                                          | Normal window            | ~    |  |  |
| Comment:                                              |                          |      |  |  |
| <u>Find Target</u> <u>Change Icon</u> <u>Advanced</u> |                          |      |  |  |
|                                                       |                          |      |  |  |
|                                                       |                          |      |  |  |
|                                                       |                          |      |  |  |
|                                                       |                          |      |  |  |
|                                                       | OK Cancel A              | pply |  |  |

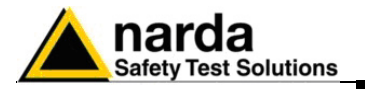

### 5.4.2 SetAddEP600

COM port settings

- Right click the icon **SetAddEP600** to display **Properties**
- In the field Destination enter the command line
   C:\Programs\WinEP600\SetAddEP600.exe COMM=N
   (N = between 1 and 9)
   IMPORTANT: the command line must be upper case
- Click "Apply" then "OK"

| Generale Colle             | gamento Compatibilità Protez | ione         |  |
|----------------------------|------------------------------|--------------|--|
| se Se                      | tAddEP600                    |              |  |
| Tipo;                      | Applicazione                 |              |  |
| Percorso:                  | WinEP600                     |              |  |
| Destinazione:              | C:\Programmi\WinEP600\Set    | AddEP600.exe |  |
| Da:                        | C:\Programmi\WinEP600        |              |  |
| Tasti di scelta<br>rapida: | Nessuno                      |              |  |
| Esegui:                    | Finestra normale             |              |  |
| Commento:                  |                              |              |  |
| Trova desti                | nazione) Cambia icona)       | Avanzate     |  |
|                            |                              |              |  |
|                            |                              |              |  |
|                            |                              |              |  |
|                            |                              |              |  |

WinEP600 and SetAddEP600 operating instructions 5

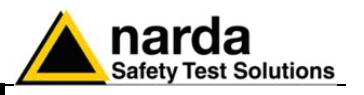

5.5 COM port setting with adapter USB-RS232

NOTE

Connect the USB-RS232 adapter to the PC USB port and wait for the "**new hardware installation**" procedure. Drivers supplied with the adapter can be sued as well.

After having installed the USB-RS232 adapter, make sure the assigned COM port nr. is comprised between 1 and 9:

 Enter in Peripheral management (Start > Settings> Control Panel > System>Hardware> Device Manager).
 The assigned COM can be found in Ports (COM & LPT) – USB Serial Port (COMx).

COMx shows the COM port assigned to the USB-RS232 adapter.

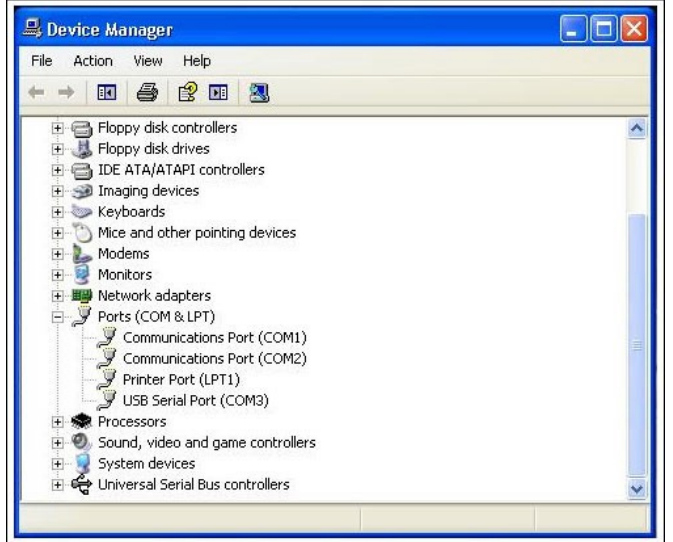

NOTE

5-8

If the adapter is set for a COM port nr. Not comprised between 1 and 9, the settings can be changed as follows:

• To change the COMx port, double click the line Ports (COM & LPT) and USB Serial Port (COMx). Enter in Port settings and Advanced.

| USB Serial Port (COM3)                         | ? 🛛                       |
|------------------------------------------------|---------------------------|
| Generale Port Settings Driver De               | agli                      |
| Bits per sec<br>Data<br>Pa<br>Stop<br>Elow cor | nd: 9600                  |
|                                                | Advanced Restore Defaults |

WinEP600 and SetAddEP600 operating instructions

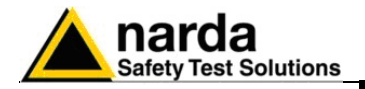

• In Advanced Settings select the first COM port available; click OK.

| Advanced Settings for COM3                                                                                                    |                                                                                     | ? 🛛                      |
|----------------------------------------------------------------------------------------------------|-------------------------------------------------------------------------------------|--------------------------|
| COM Port Number: COM1 (in use)  USB Transfer Sizes COM2 COM3 Select lower settine COM4 (in use) Select higher settings for faster performance. Receive (Bytes): Transmit (Bytes): 4096 | baud rates.                                                                         | OK<br>Cancel<br>Defaults |
| BM Options<br>Select lower settings to correct response problems.<br>Latency Timer (msec): 16 💌                                                                                        | Miscellaneous Options<br>Serial Enumerator<br>Serial Printer<br>Cancel If Power Off |                          |
| Timeouts<br>Minimum Read Timeout (msec): 0 •<br>Minimum Write Timeout (msec): 0 •                                                                                                    | Event On Surprise Removal<br>Set RTS On Close<br>Disable Modem Ctrl At Startup      |                          |

#### 5.5.1 SetAddEP600 COM port settings

- Right click the icon WinEP600 to display Properties
- In the field Destination enter the command line: C:\WINEP600\WINEP600.EXE COMM=N (N = between 1 and 9)
- **IMPORTANT:** the command line must be **upper case**
- Click "Apply" then "OK"

| Shorts           | t Constitute Counter        |
|------------------|-----------------------------|
| seneral Shorto   |                             |
| N W              | IN EP600                    |
| Target type:     | Application                 |
| Target location  | : WINEP600                  |
| Target:          | C.W/INEP600W/INEP600EXE     |
|                  |                             |
| <u>Start in:</u> | C:\WINEP600                 |
| Shortout kew:    | None                        |
| Shortcut Key.    |                             |
| <u>R</u> un:     | Normal window               |
| Comment:         |                             |
| <u>Find</u>      | Target Change Icon Advanced |
|                  |                             |
|                  |                             |
|                  |                             |
|                  |                             |
|                  |                             |
|                  | OK Cancel Apply             |

WinEP600 and SetAddEP600 operating instructions 5-9

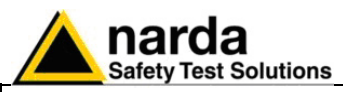

### 5.5.2 SetAddEP600

- COM port settings
- Right click the icon SetAddEP600 to display Properties
- In the field Destination enter the command line
   C:\Programs\WinEP600\SetAddEP600.exe COMM=N
   (N = between 1 and 9)
- **IMPORTANT:** the command line must be **upper case**
- Click "Apply" then "OK"

| Generale Colle             | gamento  | Compatibilità | Protezione    |       |
|----------------------------|----------|---------------|---------------|-------|
| 📥 se                       | etAddEP6 | :00           |               |       |
| Tipo;                      | Applica  | zione         |               |       |
| Percorso:                  | WinEP6   | 00            |               |       |
| Destinazione:              | C:\Prog  | prammi/WinEP6 | 00\SetAddEP60 | 0.exe |
| Da:                        | C:\Prog  | grammi\WinEP6 | 600           |       |
| Tasti di scelta<br>rapida: | Nessun   | 0             |               |       |
| Esegui:                    | Finestra | a normale     |               | ~     |
| Commento:                  |          |               |               |       |
| Trova desti                | nazione  | Cambia ic     | ona) Ava      | nzate |
|                            |          |               |               |       |

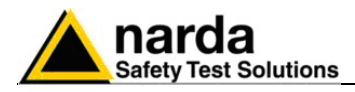

### **Running WinEP600**

Connect the PMM EP600/EP601 to PC an click the icon on desktop.

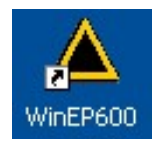

Alternatively (Windows XP): Start, All Programs, WinEP600, WinEP600.

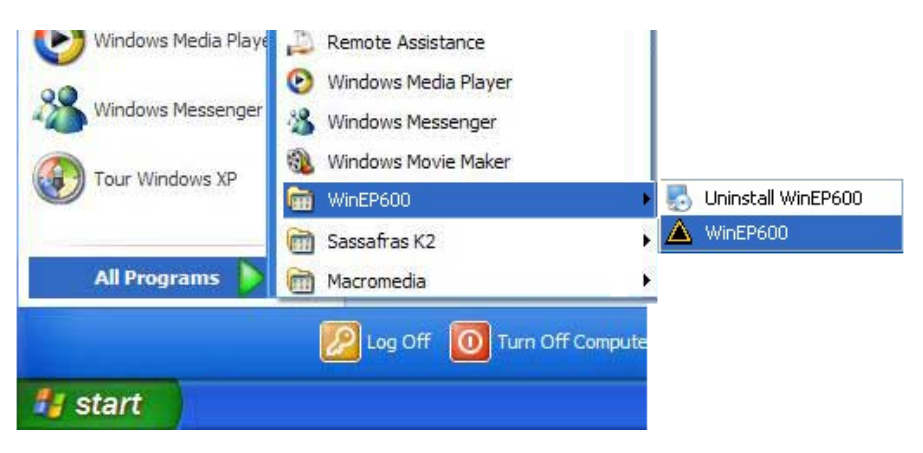

Windows Vista: Click Windows (<sup>39</sup>), Programs, WinEP600, WinEP600.

This window is displayed first:

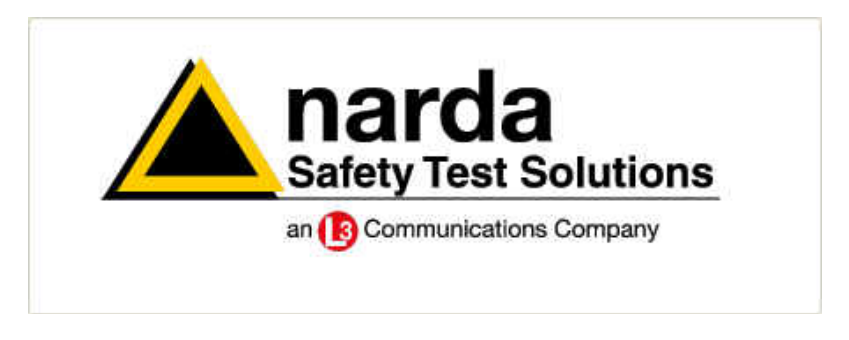

Then, the main window is displayed together with the **WinEP600** - **Connection Incoming** indication of the correct communication with the probe.

| WinEP600<br>Settings Prefere | v2.00 - (COMM: 1)<br>ence ?     |                                                           | - X  |
|------------------------------|---------------------------------|-----------------------------------------------------------|------|
| EP600<br>CFIELD PROBE        | X: Low V/m<br>Y: Low Z: Low V/m | Freq.: Avg: 1<br>Filter: Bat.: T°:<br>Connection incoming | TOT  |
| PVIN                         | Frequency 35.00 (MHz)           | OFF Reading rate 0.3 (s)                                  | Exit |

WinEP600 and SetAddEP600 operating instructions 5-11

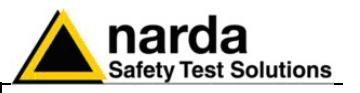

·6

2

7

8

Hold

This message appears when PMM EP600/EP601 is not connected or the communication is not established:

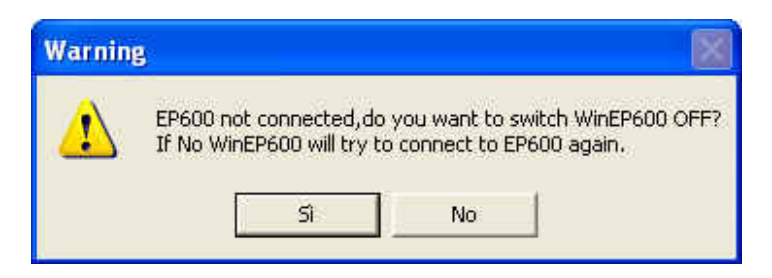

Select YES to quit the WinEP600 – the EP600/EP601 is switched OFF. Select NO to retry establishing the communication (check the EP600/EP601 correct installation before).

5.7 Main window contents

1

3

A WinEP600 v2.00 - (COMM: 1) ettings Preference ? 50.00 MHz Freq.: Avg: FIELD PROBE XYZ Filter: F1 Bat.: 65 % T°: 29.5 ℃ 2.062

Once connected the main window is displayed:

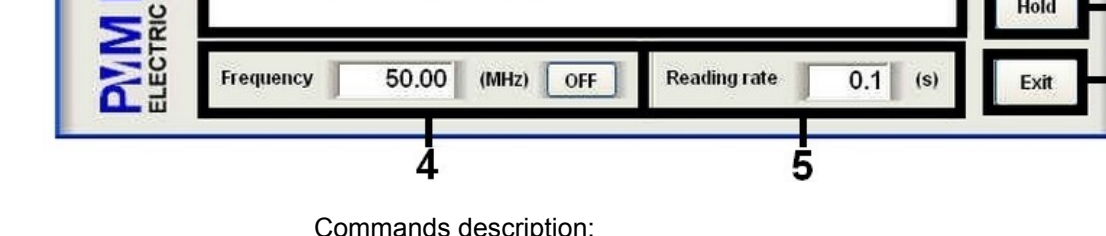

Commands description:

- 1. Title bar
- Measurements and settings 2.
- 3. Settings selection
- 4. Correction frequency setting in MHz
- 5. Reading rate in seconds (s)
- 6. Toggle between total field value or contemporary x y z axis readings
- 7. Hold/run readings
- 8. Exit and quit the program

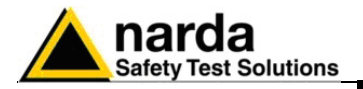

5.7.1 Title bar

The software release is shown here, together with the serial port as set in the program properties.

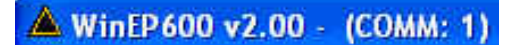

The control buttons allow to minimize to icon, enlarge/restore the main window and exit the program:

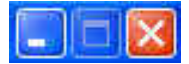

When minimizing the main window the information is displayed in the Windows application bar at the bottom of screen.

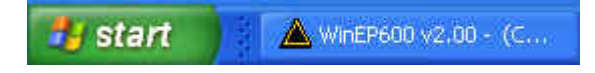

The field measurement remains displayed on desktop meanwhile.

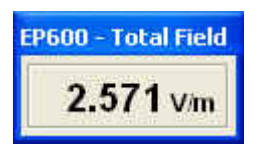

For more information see par. "Setting/Preference/Minimized UI".

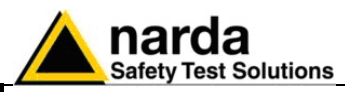

5.7.2 Main window displayed measurements The measurements displayed in the main window are:

- electric field values as x - y - z or total (see par. "XYZ / TOT")

Mode x - y - z

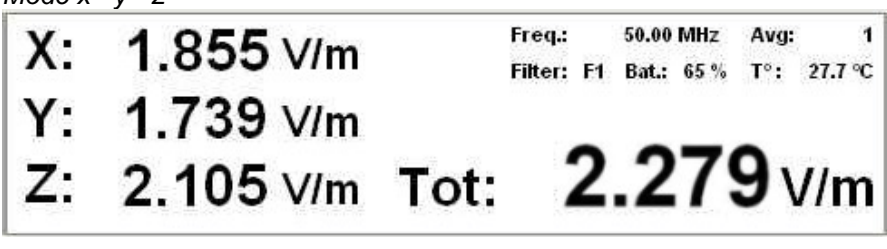

Mode Total

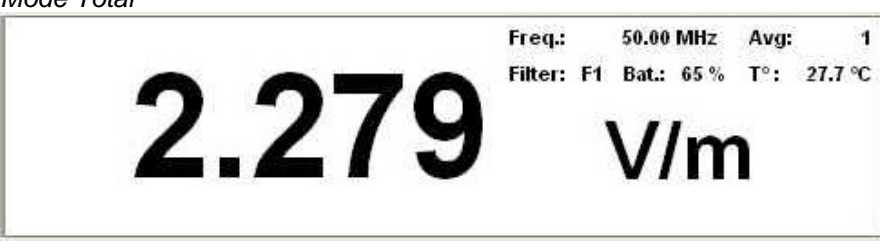

- **Measuring unit** shows the electric field measuring unit; the value is displayed with three decimals. Min. value displayed: 0.010 V/m.

- **Correction frequency** see par. "Frequency setting" Default: *Freq: 50.00 MHz* 

- Average and Filter see par. "Settings" Default: Avg: 1 Filter: F1

- **Battery status** displayed in 5% steps. It shows the residual autonomy during measurements and the achieved autonomy during charging.

- EP600/EP601 internal temperature in °C

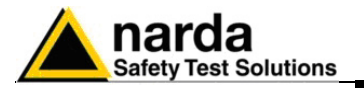

correction setting

5.7.3 Frequency

| Ú <sup>™</sup> NOTE                                                                                                    | The graph in chapter 1 shows the correction factor in db as a function of the working frequency.                                                    |
|----------------------------------------------------------------------------------------------------|----------------------------------------------------------------------------------------------------|
| ──NOTE</td <td>The setting displayed at the first run is the default; the last setting will be displayed then.</td>                                                     | The setting displayed at the first run is the default; the last setting will be displayed then.                                                     |
|                                                                                                    | The frequency is displayed with two decimals, max. resolution of 0.01 MHz. Press the enter key to enter the set frequency value.                    |
|                                                                                                    | Frequency 50.00 (MHz) OFF                                                                                                    |
|                                                                                                    | To disable the frequency correction, click OFF; the button toggles to ON for enabling the function when required.                                   |
|                                                                                                    | Frequency 50.00 (MHz) ON                                                                                                    |
| ──NOTE</td <td>When entering the frequency correction value or enabling the function, the "Frequency value" will be updated according to the Reading Time setting.</td> | When entering the frequency correction value or enabling the function, the "Frequency value" will be updated according to the Reading Time setting. |
| ──NOTE</td <td>When entering the frequency correction value while in HOLD mode, la the new value will be not displayed until the HOLD is released.</td>                 | When entering the frequency correction value while in HOLD mode, la the new value will be not displayed until the HOLD is released.                 |
| <br → NOTE                                                                                                    | The following message will appear when entering frequencies out of                                                                                  |

stored in the EP600/EP601 memory.

The following message will appear when entering frequencies out of the PMM EP600/EP601 range:

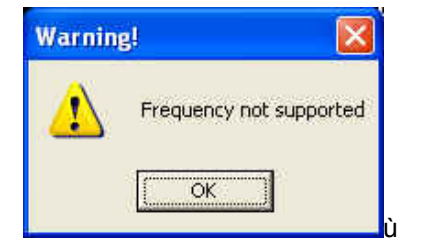

This setting in MHz recalls the corresponding frequency correction factor

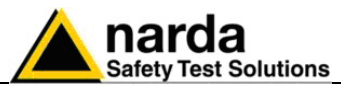

5.7.4 Reading Rate It shows the time interval (in seconds) between subsequent readings. setting Setting resolution of 0.1 s.

Press the enter key to enter the set frequency value.

| Reading rate | 10.0   | (S)  |
|--------------|--------|------|
| Н            | 0.0000 | 0.04 |

The setting displayed at the first run is the default; the last setting will C NOTE be displayed then.

The minimum time interval between readings is in function of the 7−NOTE filter setting. The table Filter (Settings/Filter) show the minimum reading rate allowed.

The max. time interval between readings is of 30 s regardless of the <sup>-</sup>NOTE filter setting.

Entering a reading rate not allowed will cause a warning message to appear:

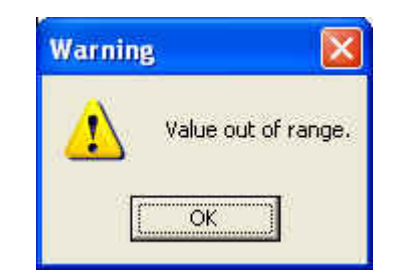

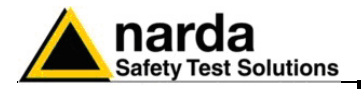

5.7.5 XYZ / TOT

NOTE

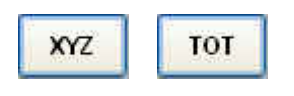

Button for selecting the x - y - z or Total mode. Max. display resolution: 0.001 V/m.

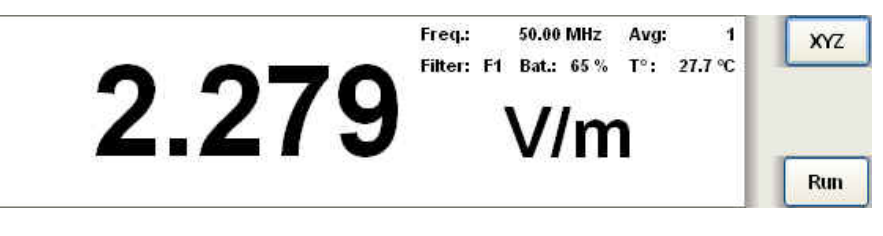

Click on the button to toggle from XYZ to TOT.

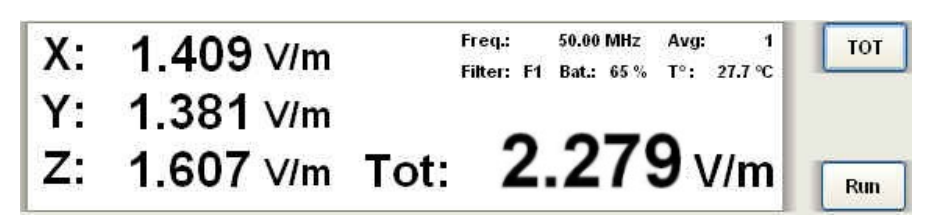

If the field value is outside the nominal level range, the following messages are displayed:

 $\mathbf{Ovr}$  : the field level is higher than 110% of the nominal maximum level (550 V/m for EP601).

**!** : the field level is between 100% and 110% of the nominal maximum level (from 500 to 550 V/m for EP601). The symbol is close to the value.

\* : the field level is lower than nominal minimum level. The symbol is close to the value.

- 0.5 V/m per EP601 on the total;
- $0.5 / \sqrt{-3}$  per EP601 on the single axis.

Low : the field level is lower than 1/15 of the nominal minimum level.

- 0.5 / 15 per EP601 on the total;
- $(0.5 / 15) \times \sqrt{3}$  per EP601 on the single axis.

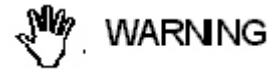

The field value outside the nominal level range could be unreliable.

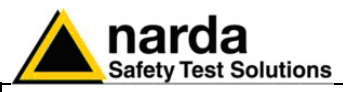

### 5.7.6 HOLD / RUN

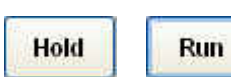

C→NOTE

5.7.7 EXIT

Exit

Press HOLD to freeze the readings. Click on the button to toggle from HOLD to RUN

The button XYZ/TOT is active even when in HOLD.

Press EXIT to end the program. The current settings are saved and will be recalled at the next start. Message:

If the program is exit when in HOLD mode, it will restart in RUN mode.

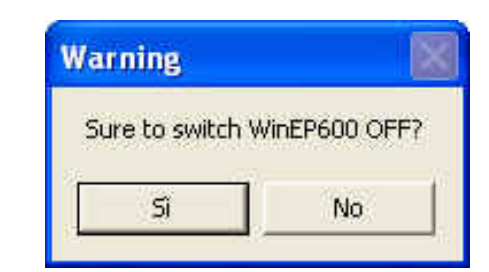

Press YES to exit and turn the EP600/EP601 off. Press **NO** to abort exiting.

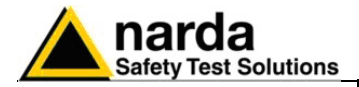

#### 5.7.8 Settings menu

Settings Preference ?

Prefei

Commands:

- Settings: set Average and Filter

- Preference: select program skin and enable the function Minimized UI
- -? (Info): software and product information

#### Settings options:

- Filter: the EP600/EP601 internal A/D Sigma-Delta converters feature digital filters to improve resolution and sensitivity, as well to reducing interferences.

The filters can be selected according to the application requirements: from the faster (F1) to the slower (F8).

To set the required filter click on the corresponding line, which turns blue. The selected filter will be displayed in the main window.

When selecting a new filter while in HOLD mode, the filter setting indication in the main window will be updated only after toggling to RUN mode.

|    | Filter(Hz) | Rejection to mains | Settling time(ms) | Max Sample rate(S/s) | Min Reading Rate(s) |
|----|------------|--------------------|-------------------|----------------------|---------------------|
| F1 | 28         | 25dB@60Hz          | 20                | 22                   | 0,1                 |
| F2 | 24         | 25dB@50Hz          | 23                | 20                   | 0,1                 |
| F3 | 8          | no notch           | 63                | 12                   | 0,15                |
| F4 | 4,7        | 80dB@60Hz          | 100               | 8                    | 0,15                |
| F5 | 4          | 65dB@50/60Hz       | 125               | 6,6                  | 0.2                 |
| F6 | 4          | 80dB@50Hz          | 125               | 6,6                  | 0,2                 |
| F7 | 3,2        | no notch           | 150               | 5,9                  | 0,25                |
| F8 | 2,3        | 67dB@50/60Hz       | 200               | 4,4                  | 0,3                 |

Filter(Hz): indication of the filter characteristics

**Rejection to mains:** some filters feature notch filtering at mains frequency to reducing interference

Settling time (ms): time required for getting a complete reading

Max Sample rate (S/s): A/D conversion speed

Min Reading Rate (s): min. time interval between readings of electric field

Ć<sup>—</sup>NOTE

5.7.8.1 Settings

Settings

Filter

Average

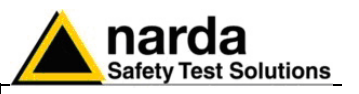

Normally a fast field measurement is required for faster response and better stability when the field probe controls as feedback for a preset field value the radiated power of a system composed by antenna and RF generator.

However, as faster the measurements as higher the noise is, with consequent reduction of sensitivity.

Slower measurements increase sensitivity but increase the response time and the power consumption.

The PMM EP600/EP601 features eight different filters to help finding the most suitable combination of the a.m. parameters for each specific application:

| F | Settling time | Power<br>consumption | Sensitivity | Rejection<br>@ 50Hz | Rejection<br>@ 60Hz |
|---|---------------|----------------------|-------------|---------------------|---------------------|
| 0 | Very fast     | Very low             | Low         |                     | low                 |
| 1 | Very fast     | Very low             | Average     | Low                 |                     |
| 2 | Fast          | Low                  | Good        |                     |                     |
| 3 | Average       | Average              | High        | Good                | Very high           |
| 4 | Average       | Average              | High        | High                | High                |
| 5 | Average       | Average              | High        | Very high           | Good                |
| 6 | Slow          | High                 | Very high   | good                | Good                |
| 7 | Slow          | Very high            | Very high   | High                | High                |

Ć<sup>—</sup>NOTE

In normal operation setting the filters F4 - F5 may offer a good compromise in terms of power consumption, sensitivity, settling time and rejection @ 50Hz.

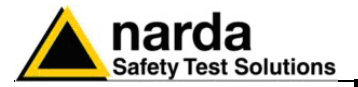

| Settings | Prefe |
|----------|-------|
| Filter   |       |
| Avera    | ge    |

C NOTE

- **Average:** setting of the number (1, 4, 16, 32 or 64) of readings to calculate the arithmetic average (AVG).

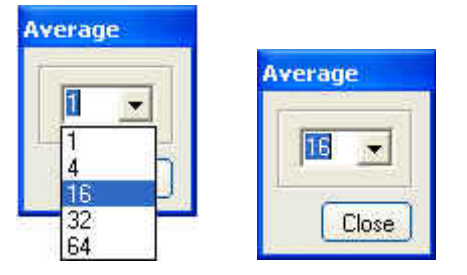

# When setting Average = 1, the readings are not averaged and the current measurements are displayed.

In the example, the average value of the last 16 field readings will be displayed. The "**Avg**" counter shows the progressing of the average calculation, updating according to the "Reading rate" time interval setting.

| A WinEP 600<br>Settings Prefere | v2.00 - (COMM: 1) AVG:                                                       | 9 of 16     |
|---------------------------------|------------------------------------------------------------------------------|-------------|
|                                 | 2.333 Freq.: 50.00 MHz Avg: 9 of 16<br>Filter: F1 Bat: 25% T°: 28.6 %<br>V/m | XYZ<br>Hold |
| PVIN                            | Frequency 50.00 (MHz) OFF Reading rate 2.0 (s)                               | Exit        |

The message **AVG: OK** will be displayed shortly after completion of the averaging process, then followed by the indication of the preset averaging **Avg: 16**.

Then the process continues in moving Average mode: of the 16 readings block, the older is discarded and the latest is added at the speed of the Reading rate setting.

The process is restarted from the beginning when setting a different Average value.

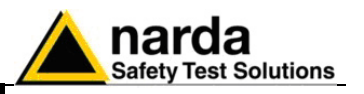

## NOTE

When toggling from TOT to XYZ mode the Average is reset to recalculate the field values for each single axis.

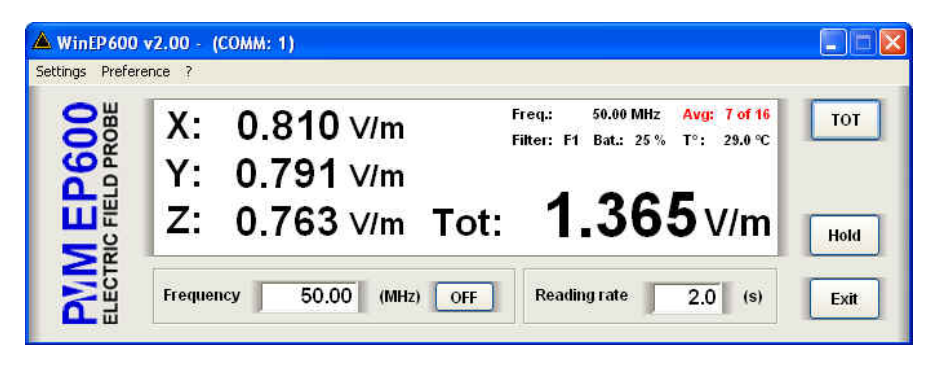

### NOTE

When in HOLD mode, the new Average value is displayed in the main window and is updated only when the HOLD is released.

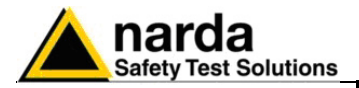

### 5.7.8.2 Preference

| Disp     | olay Color 🔸 | White/Black  |
|----------|--------------|--------------|
| 🖌 Mini   | mized UI     | Blue/Grey    |
| ž        |              | Grey/White   |
| ā        | v.           | Grey/Yellow  |
| 9        | 1 ×          | Black/Yellow |
| Ш        | 7.           | Black/Green  |
| <u>+</u> | Ζ.           | Black/White  |

Functions of the **Settings** menu:

- **Display Color:** selection of different color combinations of the main window among:

### Background / readings and units

- Blue/Grey
- Grey/White
- Grey/Yellow
- Black/Yellow
- Black/Green
- Black/White

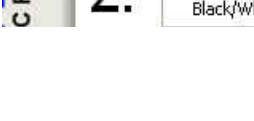

The color of the settings of Freq, Avg, CorFact e Offset will be displayed accordingly.

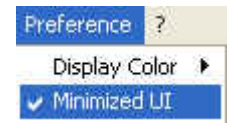

- **Minimized**: enable the function **Minimized UI (Unit Interface)** to keep the field readings displayed on desktop when minimizing the main window on the tray.

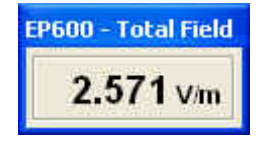

This window can be moved anywhere on the desktop, keeping its final position even at the next minimizing of the main window.

**CPNOTE** To close this window, restore the main window from the tray and deselect the "Minimized UI" function.

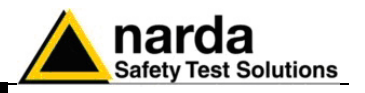

### 5.7.8.3 ? (Info)

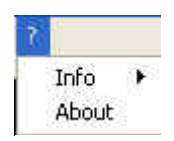

#### Contents:

- Info: current EP600/EP601 firmware version and date, serial number and battery voltage.

|        |                 | Info               | ×        |
|--------|-----------------|--------------------|----------|
| 2      |                 |                    | 2600     |
| Info 🕨 | Release         | Y 1.02 II          | nus      |
| About  | Serial Number   | [ or               | 1        |
| ·· ·   | Battery Voltage |                    | 1        |
| Click  | to exit.        | Info               |          |
|        |                 | INTO               |          |
| ?      |                 | (i) PMM EP         | 500      |
| Info 🔸 | Release         | S/N: 000           | JWJ80501 |
| About  | Serial Number   |                    | -        |
|        | Battery Voltage |                    | _        |
| Click  | to exit.        |                    |          |
|        |                 | Battery Voltage    |          |
| 2      |                 | Contraction of the |          |
| Tofo 🔸 | Release         | 2.99 V             |          |
| About  | Serial Number   |                    |          |
|        | Battery Voltage |                    |          |
| 1      |                 |                    |          |

## C NOTE

Battery voltages below 2.11V (5% of charge) are displayed red.

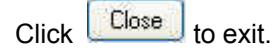

- About: Manufacturer information.

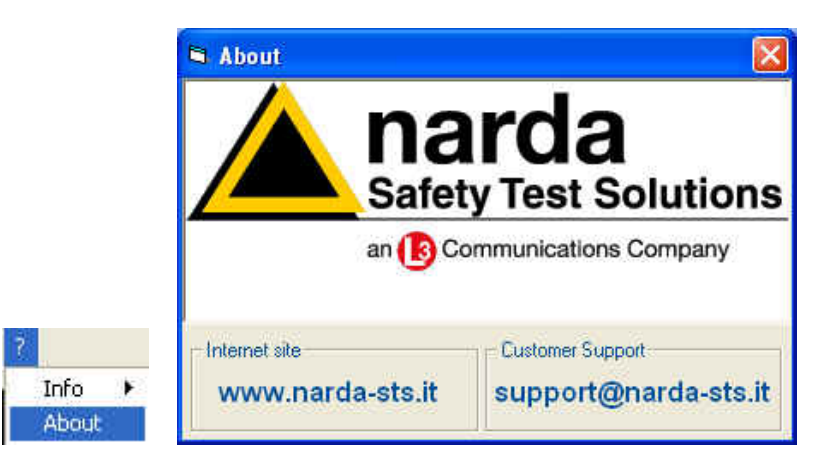

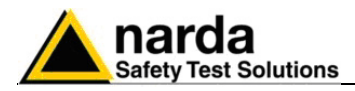

### **Running SetAddEP600**

nroho

Connect the PMM EP600/EP601 to PC an click the icon on desktop.

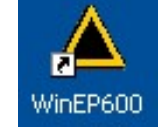

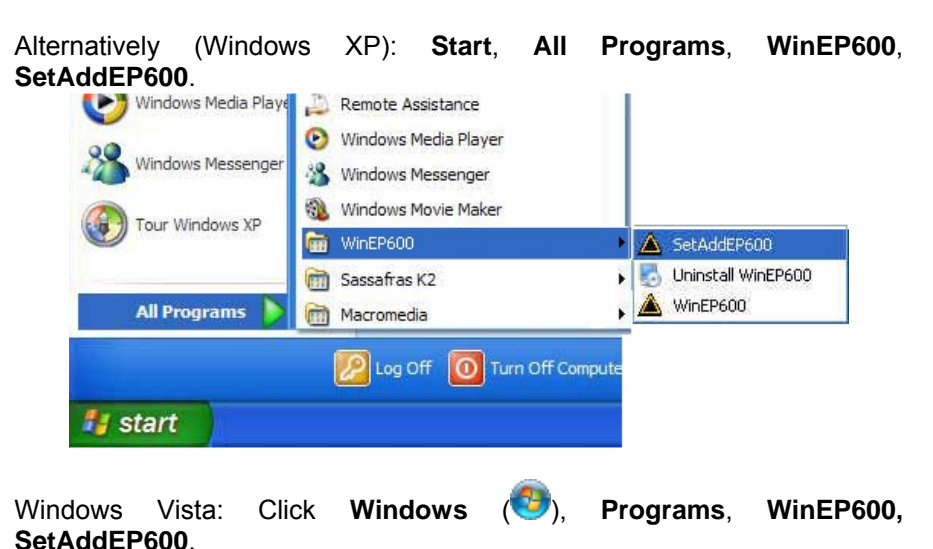

Then, the main window is displayed together with the **SetAddEP600** - **Connection Incoming** indication of the correct communication with the

| orobe.                     |                                    |                                                                           |      |
|----------------------------|------------------------------------|---------------------------------------------------------------------------|------|
| A WinEP600                 | v2.00 - (COMM: 1)                  |                                                                           |      |
| Settings Prefere           | ence ?                             |                                                                           |      |
| A EP600<br>RIC FIELD PROBE | X: Low V/m<br>Y: Low<br>Z: Low v/m | Freq.: Avg: 1<br>Filter: Bat.: T°:<br>connection incoming<br>TOL. LOW V/M | TOT  |
| <b>PVI</b><br>ELECT        | Frequency 35.00 (MHz)              | OFF Reading rate 0.3 (s)                                                  | Exit |

This message appears when PMM EP600/EP601 is not connected or the communication is not established:

| Warning |                                                                                                    |  |  |
|---------|----------------------------------------------------------------------------------------------------|--|--|
| ⚠       | EP600 not connected, do you want to switch WinEP600 OFF<br>If No WinEP600 will try to connect to EP600 again. |  |  |
|         | Si No                                                                                                    |  |  |

Select **YES** to quit the SetAddEP600 – the EP600/EP601 is switched OFF. Select **NO** to retry establishing the communication (check the EP600/EP601 correct installation before).

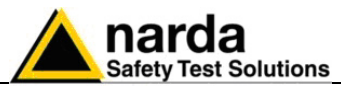

5.9 Main window contents Once connected the main window is displayed:

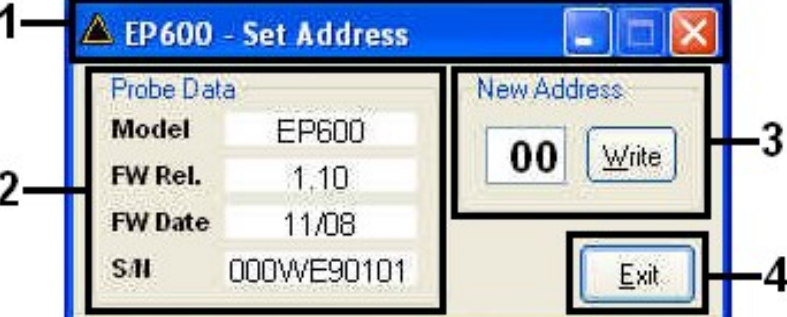

- 1. Title bar
- 2. Probe Data
- 3. New Address
- 4. Exit
- **5.9.1 Title bar** The title bar displays the name of the program.

### 🔺 EP600 - Set Address

The control buttons allow to minimize to icon and exit the program:

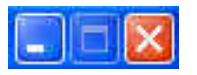

When minimizing the main window the information is displayed in the Windows application bar at the bottom of screen.

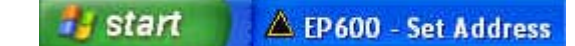

**5.9.2 Probe data** When the communication is established, the probe data displays: probe model, release and data firmware and serial number.

| Probe Da | ta         |
|----------|------------|
| Model    | EP600      |
| FW Rel.  | 1.10       |
| FW Date  | 11/08      |
| SAL      | 000WE90101 |

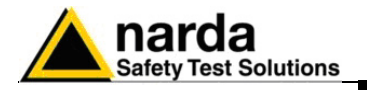

### 5.9.3 New Address

When the communication is established, the window displays the current probe address.

| New Address       |              |                    |
|-------------------|--------------|--------------------|
| 00 Write          |              |                    |
|                   |              |                    |
| Enter new address | 05 and press | Write to store it. |

The software will inform that the address program has been successfully stored:

| Warning |                      |          |
|---------|----------------------|----------|
| (j)     | New Address is '05'. |          |
|         | ок                   |          |
| Press   | to close the p       | orogram. |

5.9.4 Exit

WinEP600 and SetAddEP600 operating instructions 5-27

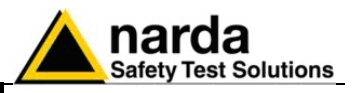

5.10 Uninstalling WinEP600 and SetAddEP600 Disconnect the USB cable (the procedure of "safe disconnection" is unnecessary).

Windows XP: click Start

in Windows Vista: click Windows 🧐

Then All Programs, WinEP600, Uninstall WinEP600.

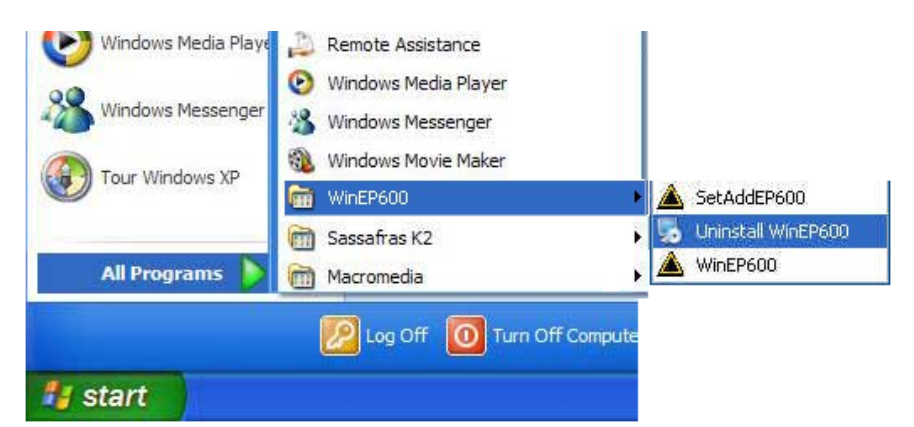

### NOTE

#### If the Uninstaller is not available:

Disconnect the USB cable (the procedure of "safe disconnection" is unnecessary).

Click Start, Settings, Control Panel and Add or Remove Programs (Programs and functions for Windows Vista).

Find WinEP600 then click **Remove** and follow the instructions.

| 5ize Size                                                | <u>0,64MB</u> |
|----------------------------------------------------------|---------------|
| Click here for support information. Used                 | <u>rarely</u> |
| Last Used On                                             | 24/9/2008     |
| To remove this program from your computer, click Remove. | Remove        |

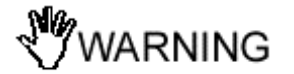

When asked if removing the shared files, answer NO to prevent other programs not to run correctly.
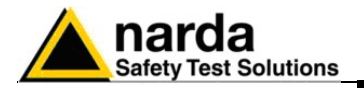

### 5.11 Uninstalling the driver of RS232-USB adapter

Apply this method if the driver uninstaller (normally supplied with the hardware) is not available.

### Right click My computer to access Properties

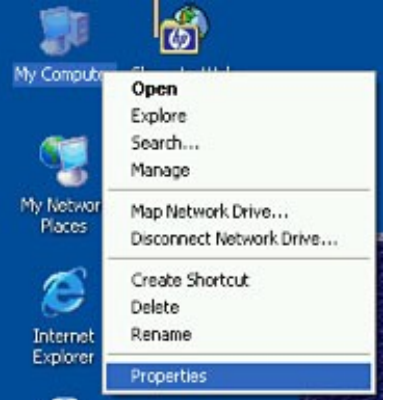

### Select Hardware and Device Manager. Click + to expand Port (COM and LPT). Right click USB Serial Port (COM) then click Uninstall

| Ports (COM & LPT)     Communications Port (C     Second Communications Port (LPT1) | OM1)                      |
|------------------------------------------------------------------------------------|---------------------------|
| USB Serial Port (COM)                                                              | Update Driver<br>Disable  |
| <ul> <li></li></ul>                                                                | Uninstall                 |
|                                                                                    | Scan for hardware changes |
|                                                                                    | Properties                |

#### Click OK to end.

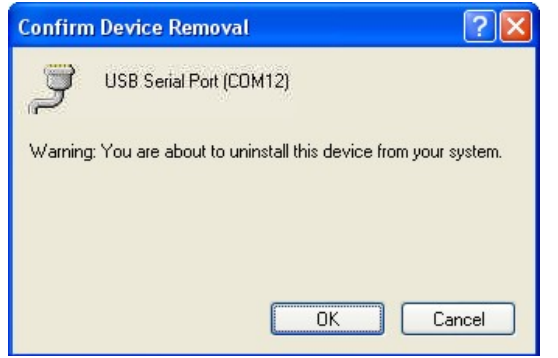

Once the uninstall is completed the peripheral **USB Serial Port (COM)** will be removed.

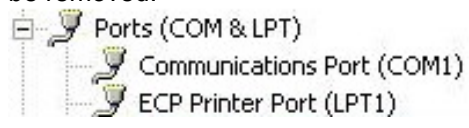

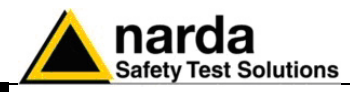

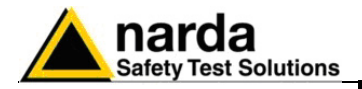

6.2 Protocol

# 6 - Communication protocol

6.1 Disclaimer This chapter provides the information required to control the PMM EP600/EP601 via the fiber optic connected to a PC and by means of user's own PC software applications. Narda STS S.r.I supports the correctness of the information only, and disclaim for any consequence the use of such information may cause to anybody. The inclusion of Narda's communication protocol into user's or third party software is entirely at the user's risks and responsibility. In no way Narda STS S.r.I shall be liable for damages of any kind consequent to the use of the information provided in this chapter.

The serial communication between PC and PMM EP600/EP601 is the RS232 standard or USB (via the USB-RS232 converter). Specifications:

- Rate 9600 Baud
- Start 1 bit
- Stop 1 bit
- No Parity

The commands are composed by an ASCII string delimited by "#" (0x23) and "\*" (0x2A)

Commands must start with "#00".

The answer can be either in ASCII or Binary, according to the command sent. The first character is always like the character sent, and can be used as control marker or synchronization for the answer.

The available commands are of two categories:

- Query COMMANDs
- Setting COMMANDs

The commands have this format: **#00Qcommand(parameters)**\* where:

- **#** = command string start
- 00 = string always present
- **Q** = ? for query commands
- S for setting commands

Command = command string

- (parameters) = setting parameters value (where present)
- \* = command string end

</>
<sup>→</sup>NOTE

At power ON the EP600/EP601 is in Master mode, as required by the communication with the hand-held unit 8053B; the EP600/EP601 will continue to send the measurement data independent from receiving the commands. For this might be not useful when interfacing to other software, send the command  $\#00?v^*$  to turn the EP600/EP601 in Slave mode to answer only when receiving a query.

The EP600/EP601 automatically turns off 30 seconds after receiving a command to save battery.

Document EP600-EP601EN-90302-2.02 - © NARDA 2009

**Communication protocol** 

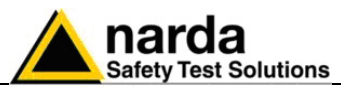

| Table 6-1 Query Commands             |                                                                                                    |  |  |  |
|--------------------------------------|----------------------------------------------------------------------------------------------------|--|--|--|
| Command                              | Description                                                                                                    |  |  |  |
| ?v                                   | <b>#00?v</b> * answer is a string with information on model nr., firmware date and release.                                                                                                    |  |  |  |
|                                      | Example of answer to command <b>#00?v</b> *: "vEP600:1.02 10/05;"                                                                                                    |  |  |  |
| ?р                                   | <b>#00?p</b> * answer is a string with calibration information.                                                                                                    |  |  |  |
|                                      | Example of answer to command <b>#00?p*</b> : " <b>10/05;</b> "                                                                                                    |  |  |  |
| <b>?b</b><br>Battery                 | <b>#00?b</b> * answer is a series of 3 bytes with information on EP600/EP601 internal battery voltage, in Little Endian format. The first byte is the character 'b' followed by 2 bytes coding an integer (nn) of 16 bit without sign.                                                                                                    |  |  |  |
|                                      | Calculation to obtain the battery voltage:<br>V_battery = 3 * (nn / 1024 * 1.6)                                                                                                    |  |  |  |
| <b>?t</b><br>Temperature             | <b>#00?t</b> * answer is a series of 3 bytes with information on EP600/EP601 internal temperature, in Little Endian format. The first byte is the character 't' followed by 2 bytes coding an integer (nn) of 16 bit without sign.                                                                                                    |  |  |  |
|                                      | Calculation to obtain the temperature in °C:<br>T_ep600= ((nn / 1024 * 1.6) - 0.986) * 1000 / 3.55                                                                                                    |  |  |  |
| ?s                                   | <b>#00?s</b> * answer is a string with EP600/EP601 serial number.                                                                                                    |  |  |  |
| Serial<br>Number                     | Example of answer to command <b>#00?s*</b> : <b>"s123456789AAAA</b> "                                                                                                    |  |  |  |
| <b>?T</b>                            | <b>#00?T</b> * answer is a series of 5 bytes with information of the total measured field strength, in Little Endian format.                                                                                                    |  |  |  |
| Total Field                          | The first byte is the character 'T' followed by 4 bytes expressing a floating point number (ff) of 32 bit.                                                                                                    |  |  |  |
|                                      | (ff) represents the square of the field strength (isotropic measurement). Calculation to obtain the field strength: $V/m=\sqrt{ff}$                                                                                                    |  |  |  |
| <b>?A</b><br>All Field<br>Components | <b>#00?A</b> * answer is a series of 13 bytes with information of the field strength measured by each single axis, in Little Endian format.<br>The first byte is the character 'A' followed by 12 bytes expressing the 3 axis (X,Y,Z) as floating point number (ff) of 32 bit.<br>The symbols (fx,fy,fz) express directly the field strength in V/m of the relevant axis. |  |  |  |

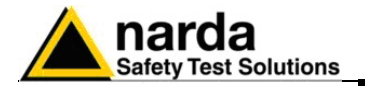

| Table 6-2 Setting Commands |                                                                                                    |  |  |  |
|----------------------------|----------------------------------------------------------------------------------------------------|--|--|--|
| Command                    | Description                                                                                                    |  |  |  |
| <b>k</b> fr                | <ul> <li>#00k frq* sets the frequency (frq) the correction factor is referred to.</li> <li>fr is the ASCII string expressing the integer value of the frequency multiplied by 100 so giving resolution of 10kHz.</li> <li>After the EP600/EP601 has received this command, all measurements shall be applied of the correction factor relevant to that frequency, as stored into the EP600/EP601 at Factory. Such frequency values out of the EP600/EP601 frequency range will disable this function. The answer is a series of 5 bytes of Big Endian format; first the character 'k' followed by 4 bytes expressing a floating point number (ff) of 32bit.</li> <li>(ff) express the frequency used by the EP600/EP601.</li> <li>Example of command #00k 10000*: (set the frequency correction factor for 100MHz)</li> </ul> |  |  |  |
| <b>f</b> n                 | <ul> <li>#00f n* sets the filter (n) to use.</li> <li>n must be specified between 0 and 7.</li> <li>See chapter 3 for more information on how to select filters.</li> <li>Example of command #00f 2*</li> </ul>                                                                                                    |  |  |  |

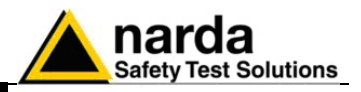

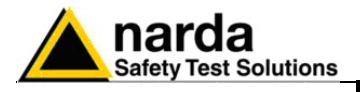

# 7 - Accessories

| 7.1 Foreword              | This chapter explains how to use the accessories of PMM EP600/EP601.<br>The following general indications apply to all accessories.                                                                                                    |                                 |  |  |
|---------------------------|----------------------------------------------------------------------------------------------------|---------------------------------|--|--|
| 7.2 Inspection            | Check the packing integrity.                                                                                                    |                                 |  |  |
| WARNING                   | If anything is found damaged or missed, immediately contact your<br>Dealer.<br>Check the accessories with reference to the packing list included in<br>the package.                                                                                                    |                                 |  |  |
| 7.3 Ambient               | Store the accessories in clean, dry environment free of dust and a vapours.<br>Follow requirements for temperature and humidity:                                                                                                    |                                 |  |  |
|                           | Operation:<br>• Temperature<br>• Humidity                                                                                                    | -10° to +40° C<br>< 90% RH      |  |  |
|                           | Storage:<br>• Temperature<br>• Humidity                                                                                                    | -20° to + 70° C<br>< 95% RH     |  |  |
| 7.4 Return for<br>service | <ul> <li>Humidity &lt; 95% RH</li> <li>Every part of the accessories, included batteries, can only be replaced by NARDA, when the instrument needs repair or is malfunctioning, please contact the NARDA Support center.</li> <li>When an accessory needs to be sent to NARDA for repairs please complete the questionnaire enclosed with this Operating Manual making sure you fill in all the details relative to the service requested.</li> <li>In order to minimize repair time, please describe the nature of the failure. If the failure occurs only under certain conditions, please provide details on how we may recreate the same condition in order to identify the fault.</li> <li>If possible, please reuse the original packaging, making sure the accessory is wrapped in heavy paper or plastic.</li> <li>Alternatively, use a strong box filled with shockproof material, place enough material all around the equipment so that the unit is stable and firmly blocked inside the box.</li> <li>Whilst packing, pay special care in protecting the unit's front panel.</li> <li>Seal the box firmly before shipment.</li> <li>Mark the box: FRAGILE HANDLE WITH CARE.</li> </ul> |                                 |  |  |
| 7.5 Cleaning              | To clean the equipment use only dust                                                                                                    | -free, non-abrasive dry cloths. |  |  |
| WARNING                   | To avoid damage never use any kind of solvent, acid, or similar to clean the instrument.                                                                                                    |                                 |  |  |

Document EP600-EP601EN-90302-2.02 - © NARDA 2009

Accessories

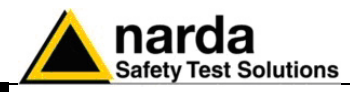

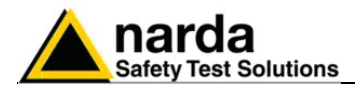

### PMM 8053-OC Optical-Serial converter

This accessory of the field probe PMM EP600/EP601 allows the fiber optic to be connected to the PC RS-232 serial port.

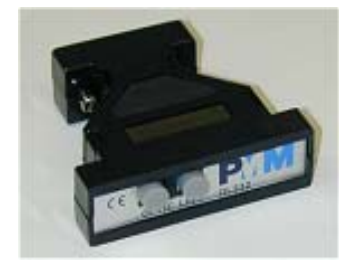

Installation

Connect the PMM 8053-OC to a free serial port of PC; connect the fiber optic of the probe respecting the optical connector insertion key. The PMM 8053-OC is powered from the PC serial port directly.

| Table 7-1 Specifications of PMM 8053-OC                                                                                                    |                                                                                                    |                                                                                                    |  |  |
|----------------------------------------------------------------------------------------------------|----------------------------------------------------------------------------------------------------|----------------------------------------------------------------------------------------------------|--|--|
| Max allowed fiber optic length                                                                                                    | 80 m (see notes b                                                                                                    | elow)                                                                                                 |  |  |
| RS 232 connector                                                                                                    | 9 pin DB9                                                                                                    |                                                                                                    |  |  |
| < <b>C</b> −NOTE                                                                                                    | For some PC n<br>may be not end<br>up to 80 m.                                                                                                    | nodels the power available at the DB9 connector<br>bugh to allow the 8053-OC for driving fiber optics |  |  |
| ੈ−NOTE</td <td colspan="3">For some PC models the power available at the DB9 connector<br/>may be not enough to guarantee the correct operation of the<br/>8053-OC. In such cases apply the 8053-OC-PS between 8053-OC<br/>and PC.</td> | For some PC models the power available at the DB9 connector<br>may be not enough to guarantee the correct operation of the<br>8053-OC. In such cases apply the 8053-OC-PS between 8053-OC<br>and PC. |                                                                                                    |  |  |
|                                                                                                    |                                                                                                    | Front panel                                                                                           |  |  |
| CE<br>DOTIC LINK OL232                                                                                                    |                                                                                                    | 1 – fiber optic connector                                                                             |  |  |
|                                                                                                    |                                                                                                    | Rear panel                                                                                            |  |  |
|                                                                                                    |                                                                                                    | 1 – RS232 DB9 female connector                                                                        |  |  |

Fig. 7-1 8053-OC Panels

The PMM 8053-OC is powered from the PC serial port directly.

**Power supply** 

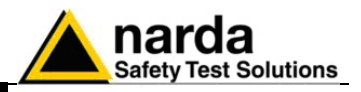

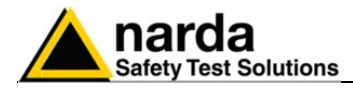

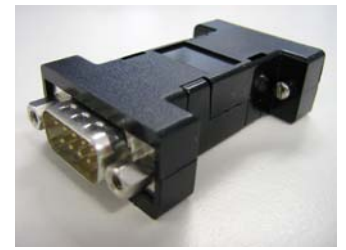

Installation

7.7

This accessory of the field probe PMM EP600/EP601 allows for providing the power supply to the 8053-OC converter whenever the PC serial port power supply is not sufficient or absent.

Connect the 8053-OC-PS to the PC serial port (or serial cable) and to the 8053-OC. Connect the 8053-OC-PS to the mains by the AC adapter (supplied). Connect the fiber optic to the 8053-OC.

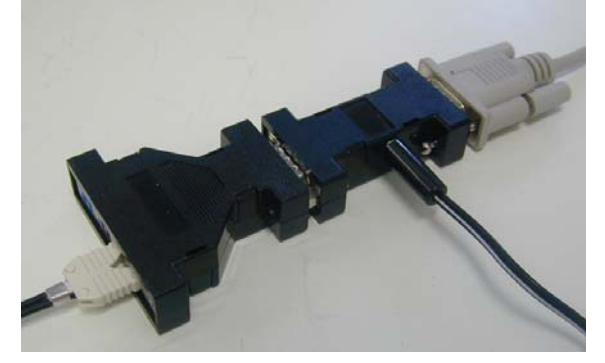

### Table 7-2 Specifications of 8053-OC-PS Power Supply

**RS 232 Connectors** 

9 pin DB9

Front panel

**Rear panel** 

Side

DB9 M connector

DB9 F connector

M connector for DC supplì

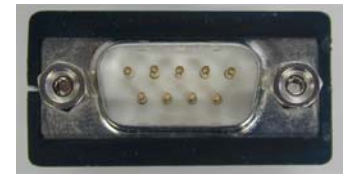

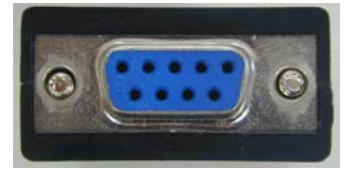

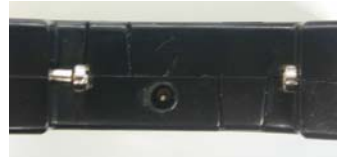

Fig. 7-2 8053-OC-PS

**Power supply** 

8053-OC-PS is supplied by the 230Vac - 9Vdc Wall Adapter.

Accessories

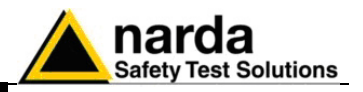

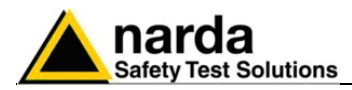

7.8

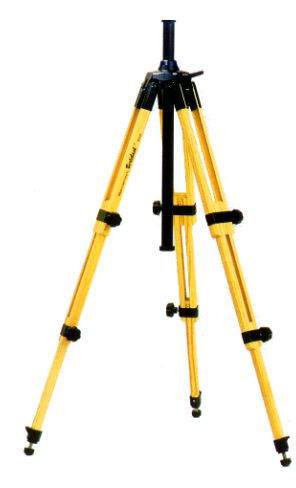

## PMM TR-02A Tripod

This accessory allows for standing the PMM EP600/EP601 field probe or the PMM 8053B hand held unit by means of the fixing screw. The swivel PMM 8053-SN is supplied together with the tripod.

The PMM TR-02A has been specifically designed to prevent influencing the field measurements.

The extensible legs allow for setting the required height; the feet are designed to provide stability on most of the surfaces. The height of the central rod can be set as well.

The PMM TR-02 is supplied in a robust carrying bag.

| Table 7-3 Characteristics of PMM TR-02A             |                 |  |  |
|-----------------------------------------------------|-----------------|--|--|
| <ul> <li>3 leas of 3 extensible sections</li> </ul> |                 |  |  |
| <ul> <li>Transport encumbrance:</li> </ul>          | 76 x 12 x 12 cm |  |  |
| Minimum height:                                     | 60 cm           |  |  |
| Maximum height:                                     | 180 cm          |  |  |
| Weight                                              | 2,8 kg          |  |  |
| Max load:                                           | 10 kg           |  |  |
| Screw connection                                    | 1/4"            |  |  |

### Accessories

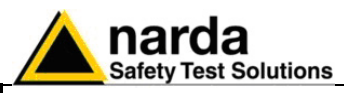

Details:

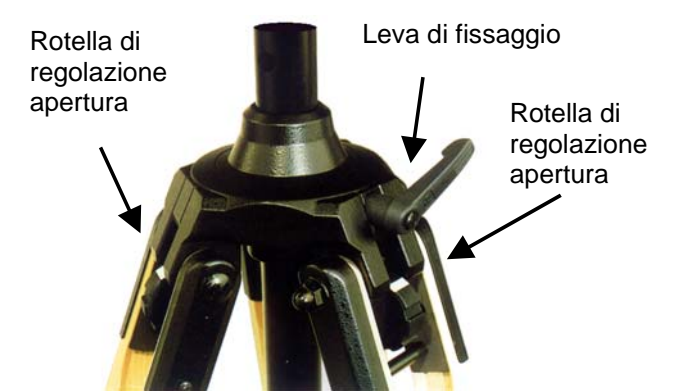

The inclination of each leg can be set in three different positions:

- Fixed 20°: white mark
- Fixed 45°: red mark
- Variable: no marks visible.

The central support can be set and locked by the handle.

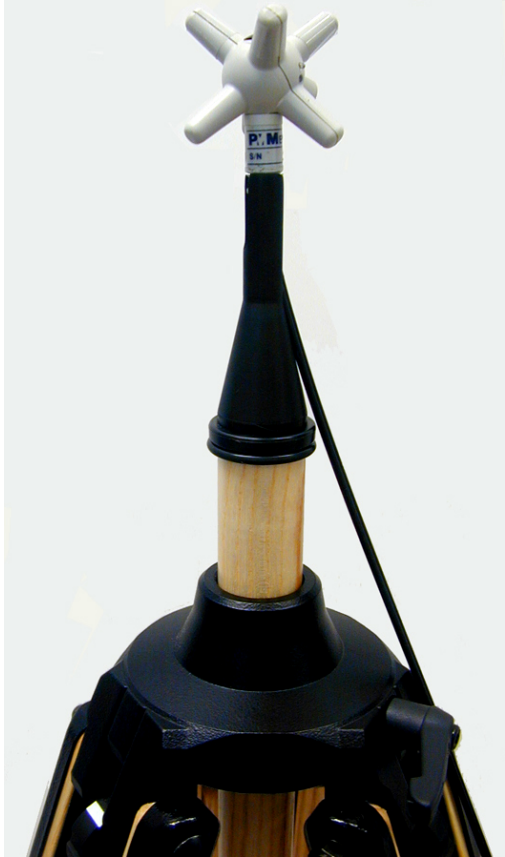

Fig. 7-3 TR02A

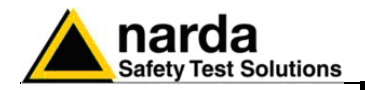

The swivel **PMM 8053-SN** can be mounted on the PMM TR-02A top.

- height: 8 cm
- weight: 160 g
- Load max: 10 kg
  Screw: ¼ "

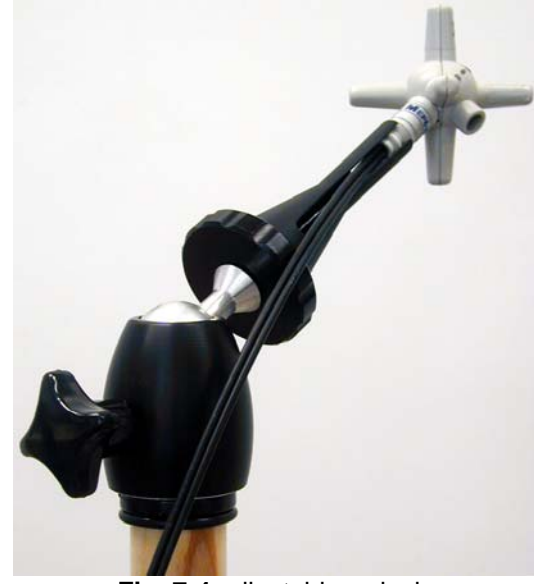

Fig. 7-4 adjustable swivel

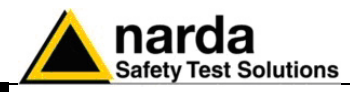

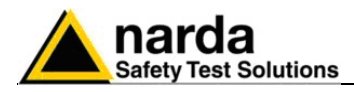

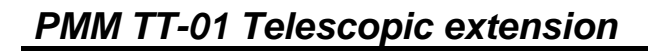

PMM TT-01 allows for extending the distance between field probe and operator or measuring instrument.

The TT-01 top is provided with the screw to fix the conical adapter. The length can be adjusted at any value between minimum and maximum.

The PMM TT-01 is made of fibreglass and has been specifically designed to prevent influencing the field measurements.

|   | Table 7-4 Characteristics of TT-01 |        |  |  |
|---|------------------------------------|--------|--|--|
|   |                                    |        |  |  |
| • | Diameter                           | 32 mm  |  |  |
| • | Minimum length:                    | 120 cm |  |  |
| • | Maximum extension:                 | 420 cm |  |  |
| • | Weight                             | 500 g  |  |  |

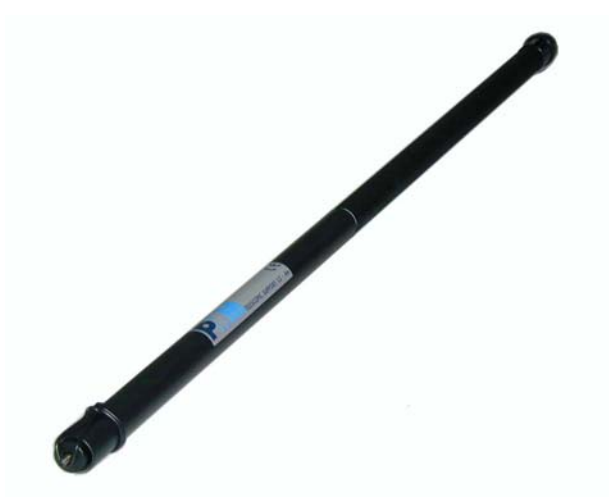

Fig. 7-5 TT-01 Fiberglass telescopic extension with EP600/EP601 installed on the top.

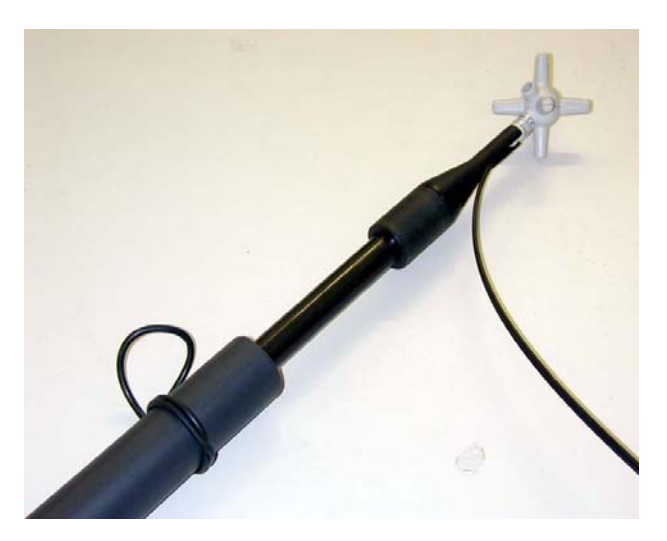

Accessories

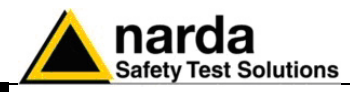

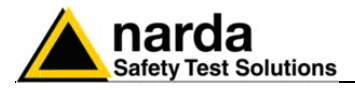

7.10

PMM SB-10 Switching Control Box

</>

→ NOTE

PLEASE REFER TO THE RELEVANT OPERATION MANUAL

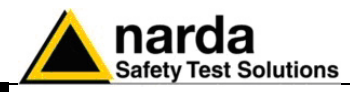

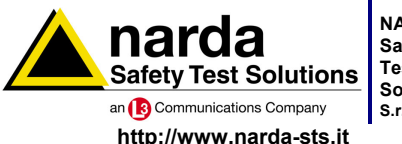

NARDA Safety Test Solutions

Sales & Support: Via Leonardo da Vinci, 21/23 20090 Segrate (MI) - ITALY Tel.: +39 02 2699871 S.r.I. Socio Unico Fax: +39 02 26998700

Manufacturing Plant: Via Benessea, 29/B 17035 Cisano sul Neva (SV) Tel.: +39 0182 58641 Fax: +39 0182 586400

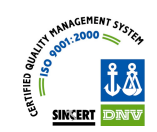

Mod. 18-1

#### Caro cliente

grazie per aver acquistato un prodotto NARDA! Sei in possesso di uno strumento che per molti anni ti garantirà un'alta qualità di servizio. NARDA riconosce l'importanza del Cliente come ragione di esistenza; ciascun commento e suggerimento, sottoposto all'attenzione della nostra organizzazione, è tenuto in grande considerazione. La nostra qualità è alla ricerca del miglioramento continuo. Se uno dei Suoi strumenti NARDA necessita di riparazione o calibrazione, può aiutarci a servirla più efficacemente compilando questa scheda e accludendola all'apparecchio.

Tuttavia, anche questo prodotto diventerà obsoleto. In questo caso, ti ricordiamo che lo smaltimento dell'apparecchiatura deve essere fatto in conformità con i regolamenti locali. Questo prodotto è conforme alle direttive WEEE dell'Unione Europea (2002/96/EC) ed appartiene alla categoria 9 (strumenti di controllo). Lo smaltimento, in un ambiente adeguato, può avvenire anche attraverso la restituzione del prodotto alla NARDA senza sostenere alcuna spesa. Può ottenere ulteriori informazioni contattando i venditori NARDA o visitando il nostro sito Web www.narda-sts.it.

#### **Dear Customer**

thank you for purchasing a NARDA product! You now own a high-quality instrument that will give you many years of reliable service. NARDA recognizes the importance of the Customer as reason of existence; in this view, any comment and suggestion you would like to submit to the attention of our service organization is kept in great consideration. Moreover, we are continuously improving our quality, but we know this is a never ending process. We would be glad if our present efforts are pleasing you. Should one of your NARDA equipment need service you can help us serve you more effectively filling out this card and enclosing it with the product. Nevertheless, even this product will eventually become obsolete. When that time comes, please remember that electronic equipment must be disposed of in accordance with local regulations. This product conforms to the WEEE Directive of the European Union (2002/96/EC) and belongs to Category 9 (Monitoring and Control Instruments). You can return the instrument to us free of charge for proper environment friendly disposal. You can obtain further information from your local NARDA Sales Partner or by visiting our website at www.narda-sts.it.

| ☑ <u>Servizio richiesto</u> : ☑ <u>Service needed</u> :                                                                                                    |                                                                    |                                           |                                |                                |                             |                      |
|----------------------------------------------------------------------------------------------------|--------------------------------------------------------------------|-------------------------------------------|--------------------------------|--------------------------------|-----------------------------|----------------------|
| □ Solo taratura<br>□ Calibration only                                                                                                    | □ Riparazione □ Repair                                             | □ Riparazione & Ta<br>□ Repair & Calibra  | aratura<br>ation               | □ Taratura SI<br>□ Certified C | T 🗆                         | ] Altro:<br>] Other: |
| <b>Ditta:</b><br>Company:                                                                                                    |                                                                    |                                           |                                |                                |                             |                      |
| Indirizzo:<br>Address:                                                                                                    |                                                                    |                                           |                                |                                |                             |                      |
| Persona da contattar<br>Technical contact pers                                                                                                    | <b>e:</b><br>on:                                                   |                                           | Telefono:<br>Phone n.          |                                |                             |                      |
| <b>Modello:</b><br>Equipment model:                                                                                                    | Modello:     Numero di serie:       Equipment model:     Serial n. |                                           |                                |                                |                             |                      |
| Accessori ritornati                                                                                                    | i <b>con l'apparecchia</b><br>ed with unit:                        | tura: □ Nessuno □<br>□ None               | <b>∃ Cavo(i)</b><br>□ Cable(s) | □ Cavo di a<br>□ Power ca      | <b>limentazione</b><br>able | Altro:<br>Other:     |
|                                                                                                    |                                                                    |                                           |                                |                                |                             |                      |
| ⊠ <u>Sintomi o problem</u>                                                                                                    | <u>i osservati</u> : 🗹 <u>Obs</u>                                  | erved symptoms / prot                     | <u>plems</u> :                 |                                |                             |                      |
| Ø Guasto: □ Fisso<br>Ø Failure: □ Contir                                                                                                    | □ Intermit                                                         | tente Sensibile a :<br>tent Sensitive to: | □ Freddo<br>□ Cold             | □ Caldo<br>□ Heat              | □ Vibrazioni<br>□ Vibration | □ Altro<br>□ Other   |
| Descrizione del guasto/condizioni di funzionamento:<br>Failure symptoms/special control settings description:                                              |                                                                    |                                           |                                |                                |                             |                      |
|                                                                                                    |                                                                    |                                           |                                |                                |                             |                      |
|                                                                                                    |                                                                    |                                           |                                |                                |                             |                      |
|                                                                                                    |                                                                    |                                           |                                |                                |                             |                      |
|                                                                                                    |                                                                    |                                           |                                |                                |                             |                      |
| Se l'unità è parte di un sistema descriverne la configurazione:<br>If unit is part of system please list other interconnected equipment and system set up: |                                                                    |                                           |                                |                                |                             |                      |
|                                                                                                    |                                                                    |                                           |                                |                                |                             |                      |

<u>Suggerimenti / Commenti / Note:</u> <u>Suggestions / Comments / Note</u>: